# 講習申込マニュアル

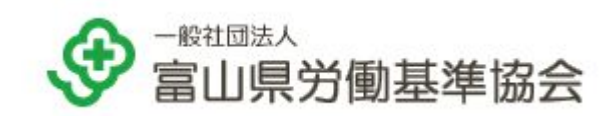

## 目次

| 【1. はじめに】                          | 【4. 追加・変更・キャンセルの流れ】                        |
|------------------------------------|--------------------------------------------|
| <u>1-1 講習申込フロー</u>                 | <u>4-1 申込内容の変更(マイページ)</u>                  |
| <u>1-2 マイページ概要</u>                 | <u>4-1-1 受講者情報の変更</u>                      |
|                                    | <u>4-1-2 受講者の追加</u>                        |
| 【2. WebID発行】                       | <u>4-1-3 受講者の入替</u>                        |
| <u>2-1 WebIDの発行</u>                | <u>4-1-4 受講者の並び順変更</u>                     |
| <u>2-2 初めて利用する場合</u>               | <u>4-1-5 申込者情報の変更</u>                      |
| <u>2-3 郵便で案内を受け取った場合</u>           |                                            |
|                                    | <u>4-2 申込のキャンセル(マイページ)</u>                 |
| 【3. 講習申込の流れ】                       | <u>4-2-1 一部の受講者のキャンセル</u>                  |
| <u>3-1 WebIDログイン</u>               | <u>4-2-2 全ての受講者のキャンセル</u>                  |
|                                    |                                            |
| <u>3-1-2 パスワードを忘れた場合</u>           | 【5. よくある質問】                                |
| <u>3-2 講習申込(Web申込)</u>             | <u>5-1 外国人は受講できますか</u>                     |
| <u>3-2-1 申込の種類(Web・先行・キャンセル待ち)</u> | <u>5-2 申込制限で申込できない</u>                     |
| <u>3-2-2 申込手順</u>                  | <u>5-3 受講者情報を変更できない</u>                    |
| <u>3-2-3 注意事項 ※必ずお読みください</u>       | <u>5-4 受講者が追加できない</u>                      |
| <u>3-3 申込後の手続き (マイページ )</u>        | <u>5-5 先行申込ができない</u>                       |
| <u>3-3-1 申込・受講者ステータス</u>           | <u>5-6 Web申込で送信できたのにキャンセル待ちになった</u>        |
| <u>3-3-2 必要書類の提出</u>               | <u>5-7 キャンセル待ち繰り上げの連絡がきた</u>               |
| <u>3-3-3-1 請求書の取得</u>              | <u>5-8 受講料はいつ頃払えばよいですか</u>                 |
| <u>3-3-3-2 請求書の宛名変更</u>            | <u>5-9 仮受付からステータスが変わらない</u>                |
| <u>3-3-4 受講料の支払い</u>               | <u>5-10 協会側から受講者情報の修正を依頼されたが反映されません</u>    |
| <u>3-3-5 受講案内書類のダウンロード</u>         | <u>5-11 免除資格・受講資格の書類を提出したのに提出前から変わりません</u> |
| <u>3-3-6 受講票の受取</u>                | <u>5-12 入金したのに受講確定になりません</u>               |
| <u>3-3-7 修了証の受取報告</u>              | <u>5-13 受講料支払い後にキャンセルしたら返金されますか</u>        |
|                                    | <u>5-14 エラーメッセージ</u>                       |

## 1. はじめに

1-1 講習申込フロー

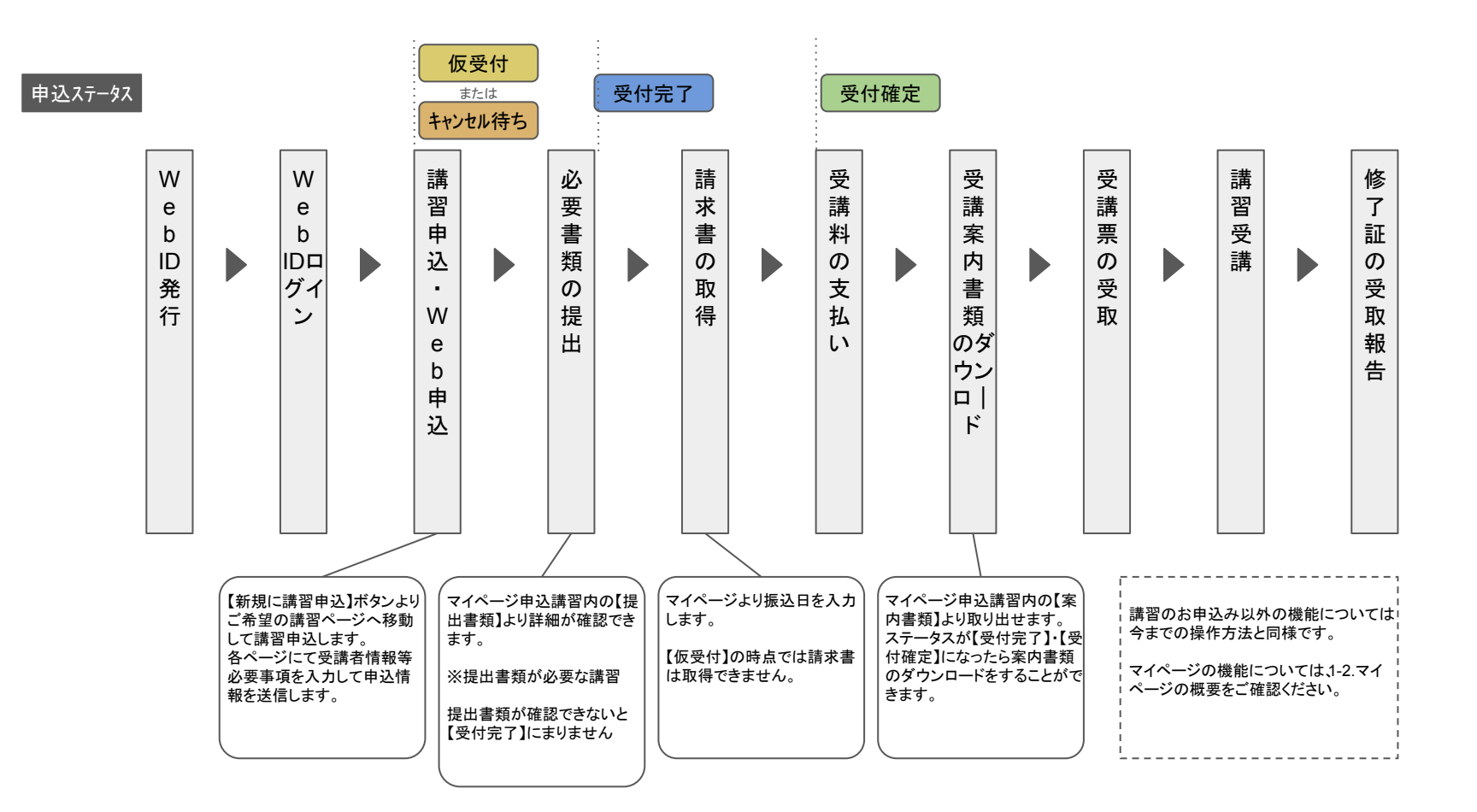

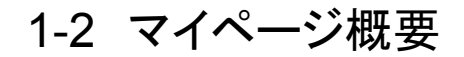

#### 1-2 マイページHOMEについて

| 画面項目名        | 内容                          | お知らせ                |              |           |
|--------------|-----------------------------|---------------------|--------------|-----------|
| ①申込講習一<br>覧  | 申込中の講習が表示されます。              | 現在、お知らせはありません。      | 2            | 3         |
| ②講習履歴        | 過去に申し込んだ講習が表示されます。          | <u>条条</u><br>東込講習一覧 | 講習履歴(今年度分のみ) | 調習申し込みガイド |
| ③講習申込<br>ガイド | 申込ガイドの PDFファイルが表示されます。      | アカウント情報             | Ē            |           |
| ④事業場情報       | 事業場の情報が確認できます。※情報の変更はできません。 | (H)                 |              | (KT)      |
| ⑤申込者情報       | 申込者の情報を確認・変更ができます。          | 事業場情報               | 申込者情報        | 受講者情報     |
| ⑥受講者情報       | 受講者の確認・変更・登録・削除ができます。       |                     |              |           |

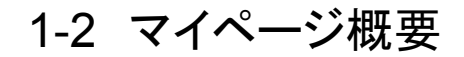

#### 申込講習内容詳細ページについて

|                  |                             |                         | 申込内     | 四容                                    |                                 |                      |      |      |
|------------------|-----------------------------|-------------------------|---------|---------------------------------------|---------------------------------|----------------------|------|------|
| Ī                | 画面項目名                       | 内容                      | 講習:     | 名 玉掛け技能講習<br>[学科]2023/6<br>[実技]2023/6 | 習(仮)<br>/28(水)~6/29(;<br>/30(金) | <b>(</b> t)          |      |      |
| (1) <sup>2</sup> | 手続き状況                       | 手続き中の状況や、受講料について確認できます。 | 場所      | 【学科】[SAMP<br>【実技】[SAMP<br>先 本部        | LE]富山県安全行<br>LE]富山県安全行          | 新生教育センター<br>新生教育センター |      |      |
| 2                | 受講者情報                       | 申込者の確認・変更ができます。         | **<br>1 | 込講習一覧に戻る                              | 2                               |                      | 3    |      |
| 3                | ③提出書類 書類の提出・提出済の書類の確認ができます。 |                         |         | 手続き状況                                 |                                 | 受講者情報                |      | 提出書類 |
|                  |                             |                         | No      | 受講者名                                  | 受講者<br>ステータス                    | 免除科目                 | 受講資格 | 免除資格 |
|                  |                             |                         | 001     | 竹内約佳                                  | 仮受付                             |                      |      |      |

申込講習内容

受講料

\_\_\_\_\_25,850円

## 2. WebID発行

#### 2-1-1 初めて利用する場合

ページ上部の「Web ID発行フォーム」にカーソルを合わせ、
 ②「新規発行はこちら」をクリック。

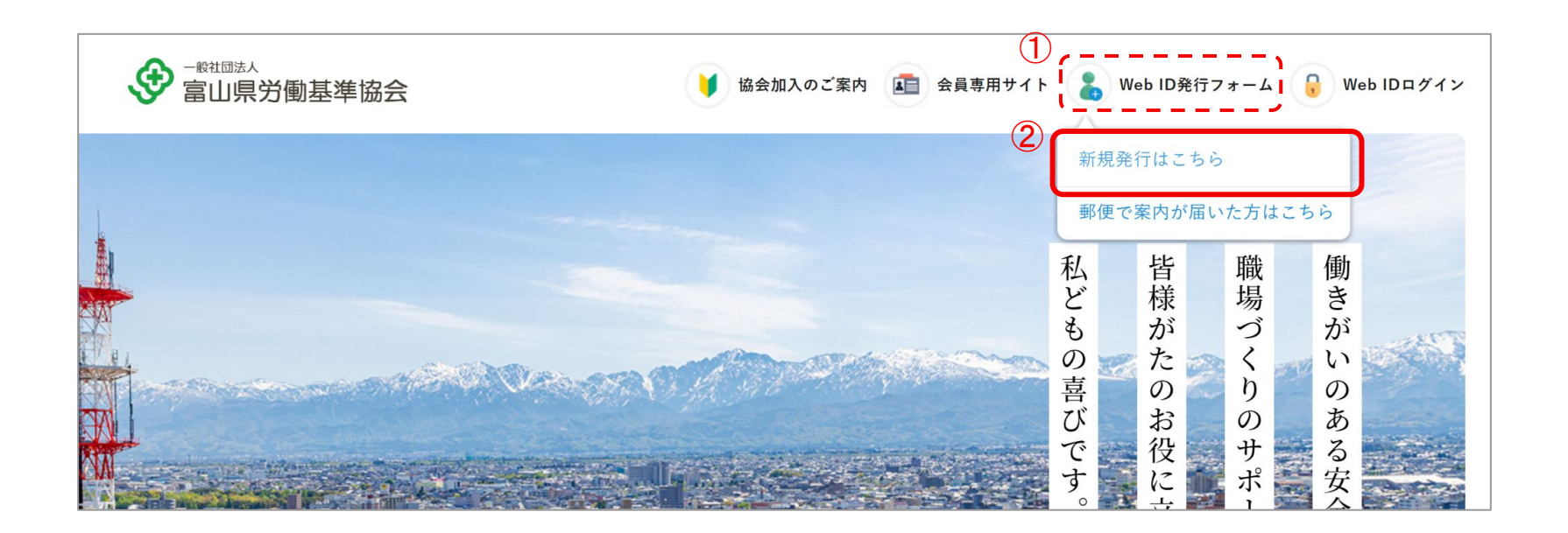

#### ③Web ID発行フォームの事業場情報・申込者情報を入力します。 フォーム下部の「入力内容を確認する」ボタンをクリックします。

| ● 10100A<br>第山県労働基準協会 ● 1000Aのご取用 10 用用+LQAの1F (2) 会員専用サイト 2 Web 10007+-→ 2 Web 1007                                                                                                    |                                                                                                    |   |
|----------------------------------------------------------------------------------------------------|----------------------------------------------------------------------------------------------------|---|
| NE AN ANALY ANALY |                                                                                                    |   |
| NOR - WebDR72+-A                                                                                                    |                                                                                                    |   |
| Web IDRF                                                                                                    |                                                                                                    |   |
| Web (DE発行するとこんな利用があります)                                                                                                    |                                                                                                    |   |
| () 講家の予約ができます。<br>家にが用意由状態構成として、効果ますは今日用な会社主法に基づくる相关目のほか。                                                                                                    |                                                                                                    |   |
| 用数に進したサージの時から毎年を知道しています。<br>の受換再発展を発の時合い1社当らの交換人物を発信をせていただく場合があります。<br>の受換再発展を取り得合い1社当らの交換人物を発信をせていただく場合があります。                                                                                                    | ·                                                                                                    |   |
| Web IDR 17 + - A                                                                                                    |                                                                                                    |   |
| マセンティームの意味相応で入力でたらい。<br>中心の原用相応のディビセンへとだかい。                                                                                                    |                                                                                                    |   |
| 5T0P) 5T0P3 5T0P3                                                                                                    | 個人情報の取り扱いに同意する                                                                                                    |   |
| 3.8 42 87                                                                                                    | 個人情報について【必須】<br>・データを送信される際の情報はSSL暗号化過信により保護されますので安心してご利用ください。                                                                                                    |   |
| 事業場合をあることであり、                                                                                                    |                                                                                                    |   |
| (AAG273A/LITAG273UA)                                                                                                    |                                                                                                    |   |
| ■業業長点でリカチ [2-03]<br>(含点152年点点は今美力25年点)                                                                                                    |                                                                                                    |   |
| ※文学校的教育で正式会社の意味ですかい場合。本語らて見たしてくだかい                                                                                                    |                                                                                                    |   |
| Mete (200) T (1) 000 0000 (1) MR                                                                                                    | 入力内容を確認する > 人力内容を確認する > 人力力 |   |
| <ul> <li>・         ・         ・         ・</li></ul>                                                                                                    |                                                                                                    |   |
| ※第二ビルディング211号室(金角10次甲素人は牛角00次甲(0円)                                                                                                    | =*                                                                                                    |   |
| EINe+ 1001 0() 012-345-6789                                                                                                    | 戻る                                                                                                    |   |
|                                                                                                    |                                                                                                    |   |
| FAX89 (91) 012-300-4709                                                                                                    |                                                                                                    | 0 |
|                                                                                                    |                                                                                                    | 0 |

## ④確認ページが表示されたら、入力情報を確認してください。 内容を変更したいときは「内容を編集する」から内容を変更します。 内容が正しければ「送信する」をクリックします。

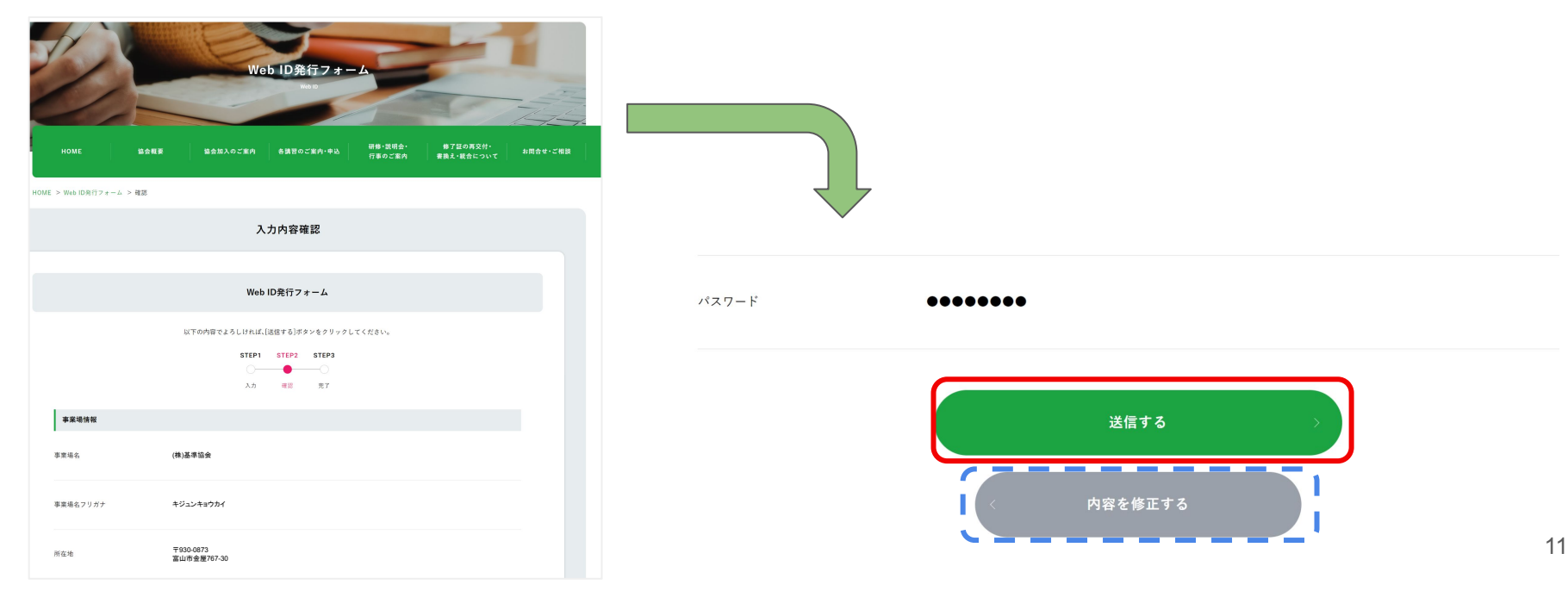

⑤送信完了画面が表示されたら、Web IDの発行完了です。

Web IDは、送信完了画面に表示されます。

また、申込者情報に入力したメールアドレスに確認用の自動返信メールが送られます。

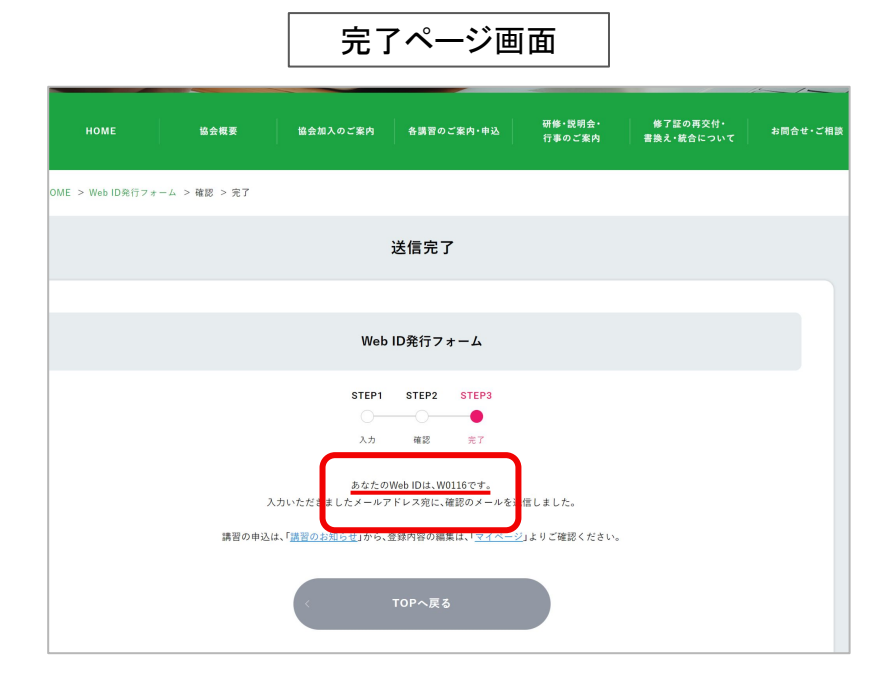

|             | メール内容   |   |  |
|-------------|---------|---|--|
| <b>▼FA</b>  | XV      |   |  |
| <b>▼</b> X· | −ルアドレス▼ | _ |  |
| ▼w          | eb ID▼  |   |  |
| W01         | 16      |   |  |

2-1-2 郵便で案内を受け取った場合

①ページ上部の「Web ID発行フォーム」にカーソルを合わせます。 ②「郵便で案内が届いた方はこちら」をクリックします。

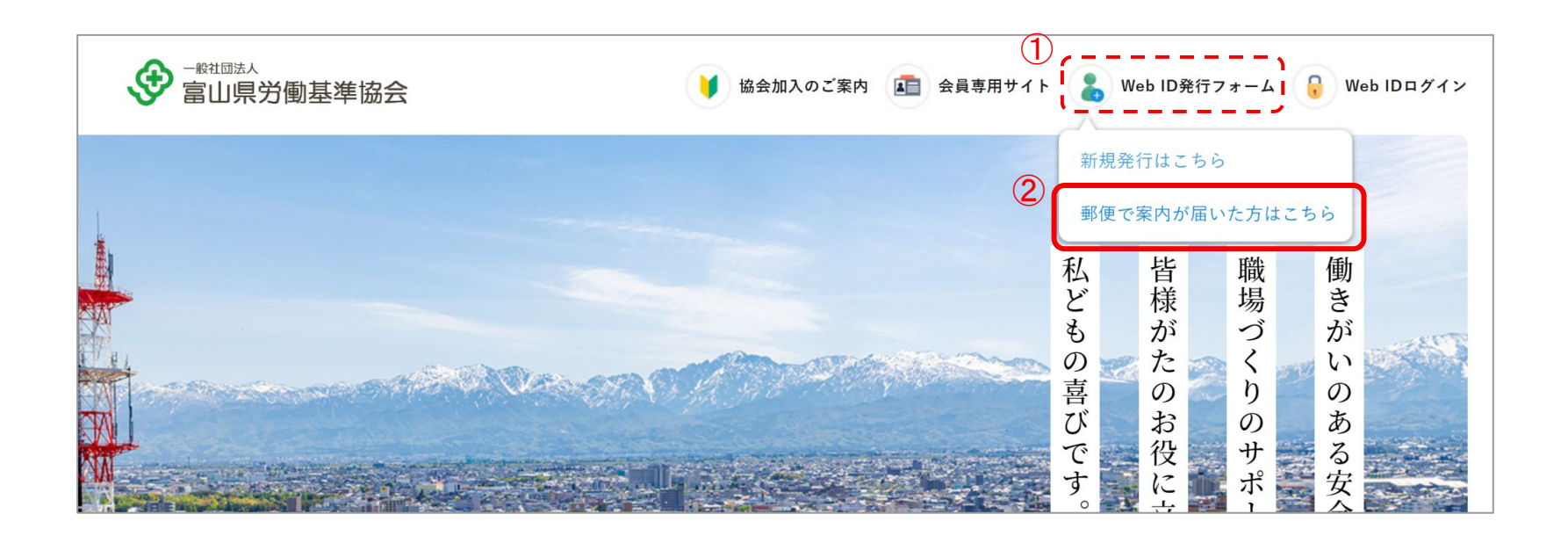

③事業場認証ログインページが表示されたら、

郵送で届いた書類に記載された「事業場コード」と「パスワード」を入力して、「ログイン」ボタンをクリックします。

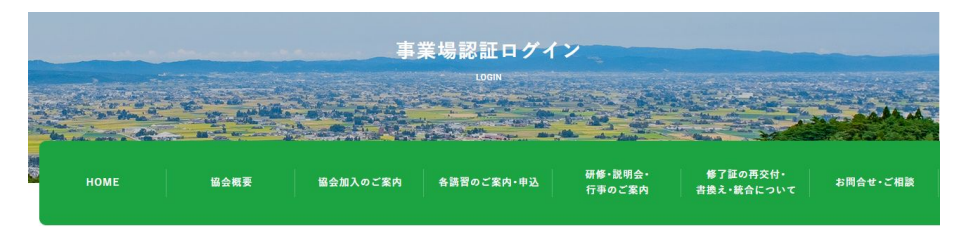

HOME > 事業場認証ログイン

| 事業場認証ログイン                                                                   |
|-----------------------------------------------------------------------------|
| 事業場コード、パスワードを入力して「ログイン」をクリックしてください。<br>※セキュリティ上、一定時間操作がない場合は再度ログインが必要となります。 |
| (2) 香素場コード                                                                  |
|                                                                             |
| ログイン                                                                        |

#### ④事業場情報が入力された状態で「Web ID発行フォーム」に遷移します。 「申込者情報」を入力し、フォーム下部の「入力内容を確認する」ボタンをクリックします。

|                                                                                                    | •                                                                           |
|----------------------------------------------------------------------------------------------------|-----------------------------------------------------------------------------|
|                                                                                                    | Web 10 R 42 7 + - 4                                                         |
|                                                                                                    | なが取入るご案内 各項目のご案内・中山 目標・現代者・ 目子なのあなげ・ 4冊会せっごが取<br>(作者のご案内 書意して集合のです 4冊会せっごが取 |
|                                                                                                    | Web ID発行                                                                    |
| W                                                                                                    | Web IDを要行するとこんな特殊があります!                                                     |
| () 講習の予約ができます。<br>高山市地域設計数分類として、外市高さはや外市交付<br>対応に加したウーマの時時小市事を実施しています。<br>の世界をつかるに決たい、中心になることがあ<br>り支持を読をかれのもの、1社立りの支援人気を知道の | 変形もにに基づく希望を取り出す。<br>みります。<br>ちょていたにく名前をかります。                                |
|                                                                                                    | Web ID発行フォーム                                                                |
|                                                                                                    | 78724988≤250000,<br>#48888467023\000,<br>1001 5003 5009<br>                 |
| 泰築所信頼を入力してください                                                                                                    |                                                                             |
| 88894. Bitahi Aqua<br>889427539 mi                                                                                           | A                                                                           |
| T 938-9934<br>21/821/89/8                                                                                                    | NEWST B                                                                     |
| 176-111-2222                                                                                                    |                                                                             |
| FX18-9 876-333-4444                                                                                                    |                                                                             |
|                                                                                                    |                                                                             |

#### ⑤確認ページが表示されたら、入力情報を確認してください。 内容を変更したいときは「内容を修正する」から内容を変更します。 内容が正しければ「送信する」をクリックします。

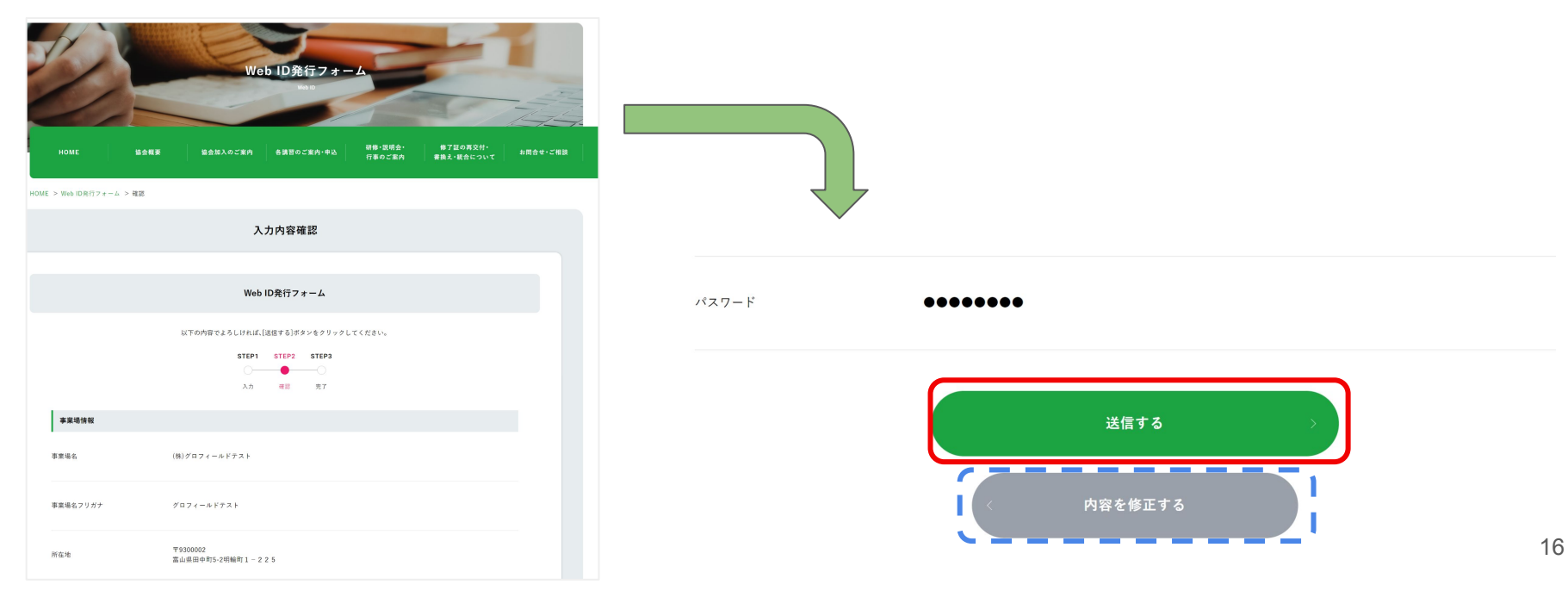

⑥送信完了画面が表示されたら、Web IDの発行完了です。

Web IDは、送信完了画面に表示されます。

また、申込者情報に入力したメールアドレスに確認用の自動返信メールが送られます。

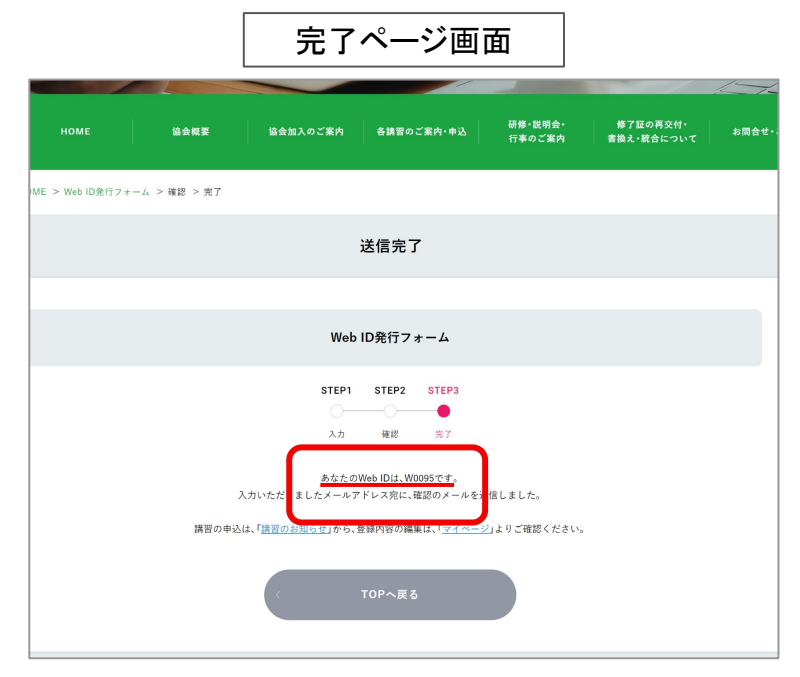

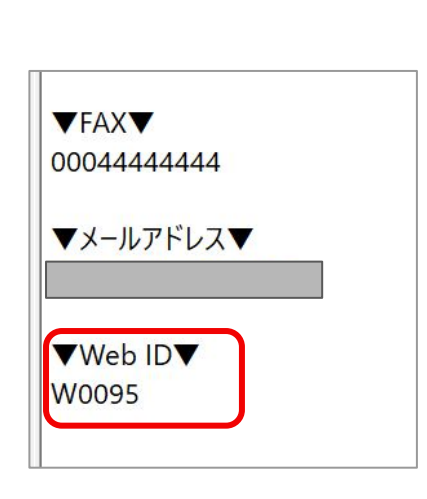

メール内容

## 3. 講習申込の流れ

## 3-1. WebID ログイン

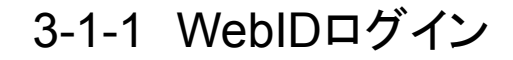

#### 3-1-1 ログイン

①ページ上部の「Web IDログイン」をクリックします。 (または、Web ID発行時の自動送信メールにログインページの URLがあります。)

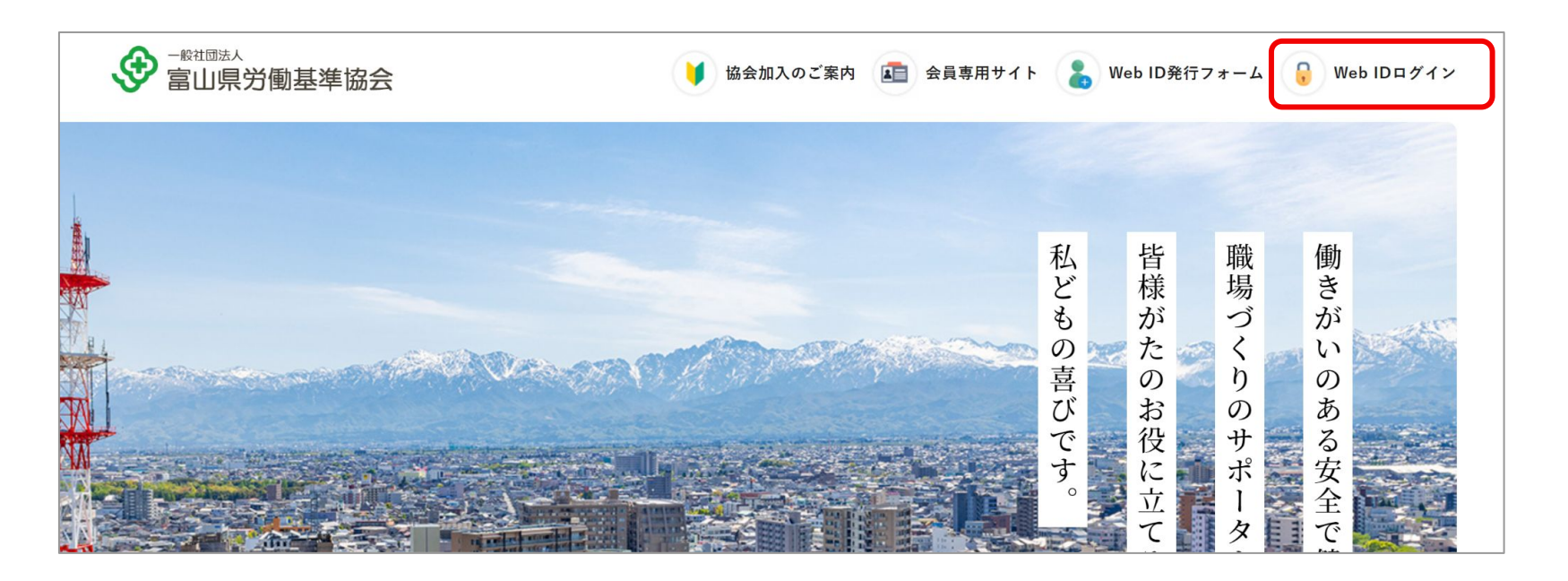

### 3-1-1 WebIDログイン

②ログインページが表示されたら、「Web ID」と「パスワード」を入力して、「ログイン」ボタンをクリックします。

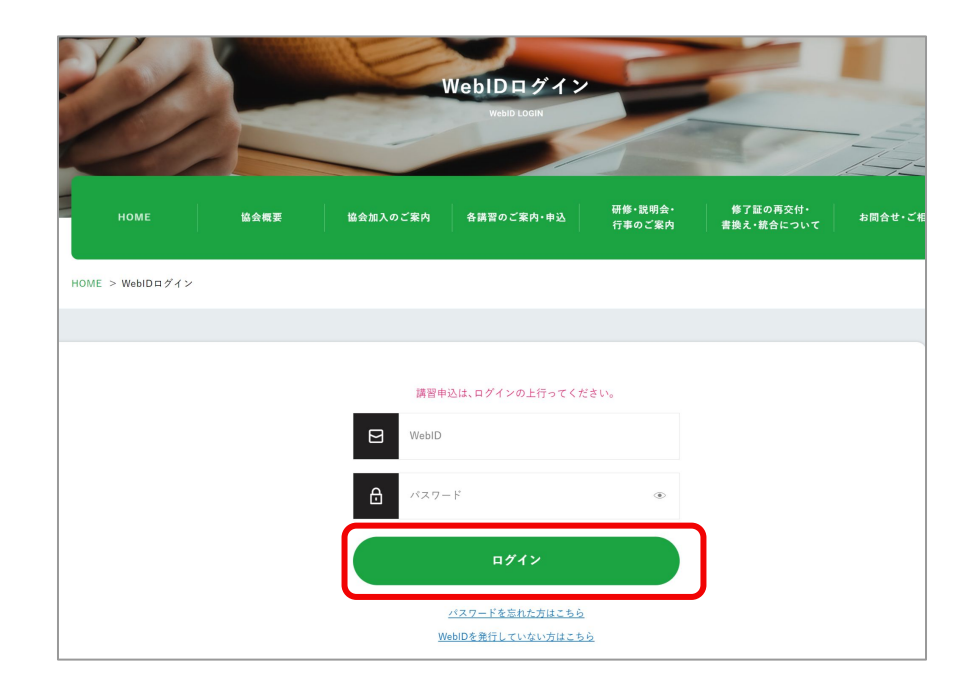

### 3-1-1 WebIDログイン

#### ③ログインが成功すると、マイページが表示されます。

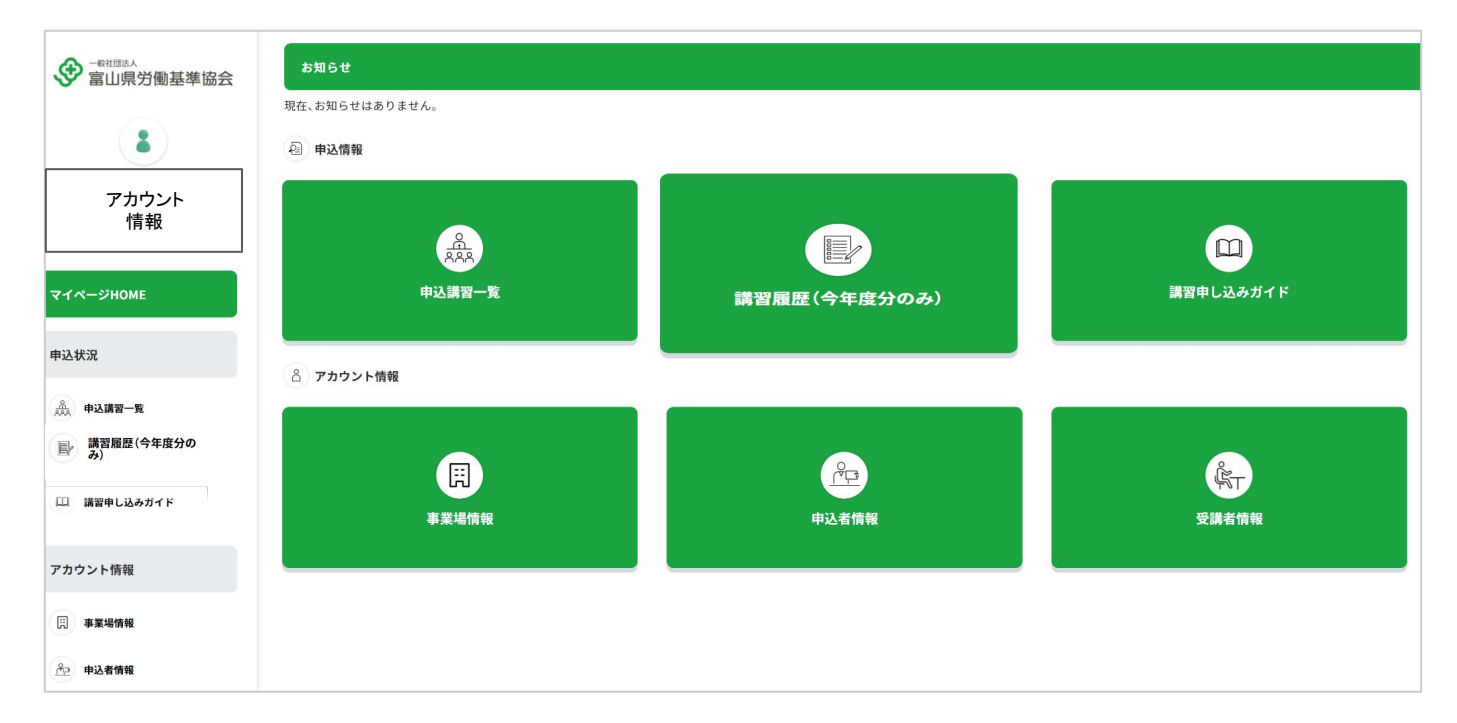

#### 3-1-2 パスワードを忘れた場合

パスワードを忘れた場合は、「パスワードを忘れた方はこちら」をクリックします。
 パスワードの再設定ページへ遷移します。

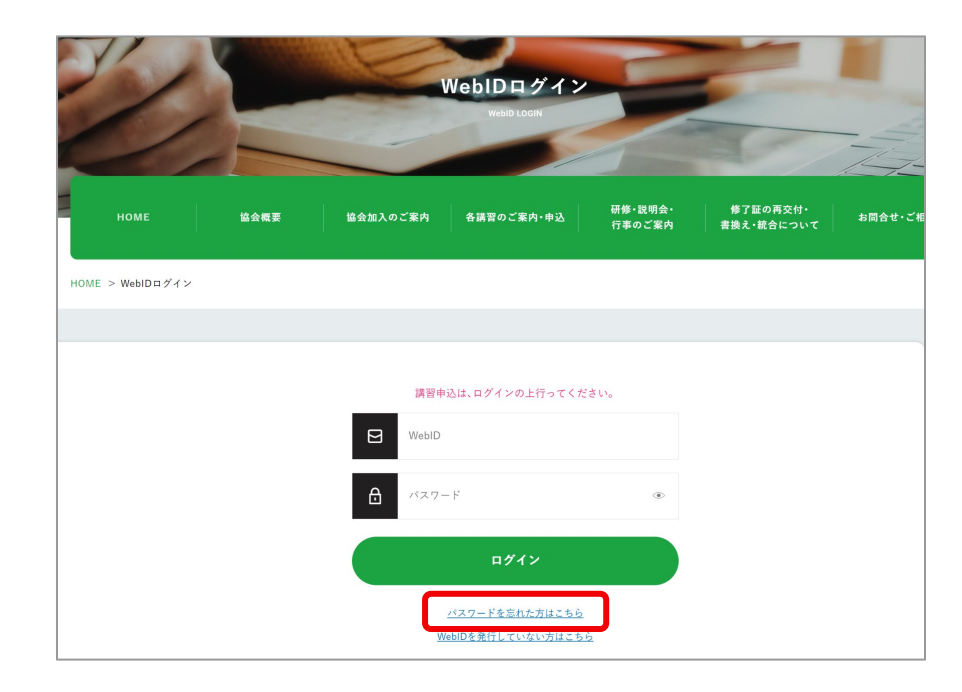

②Web ID発行時に登録したメールアドレスを入力し「送信」ボタンをクリックします。

| номе            | 協会概要      | 協会加入のご案内 | 各講習のご案内・申込     | 研修・説明会・<br>行事のご案内 | 修了証の再交付・<br>書換え・統合について | お問合せ・ご相談 |
|-----------------|-----------|----------|----------------|-------------------|------------------------|----------|
| HOME > ログイン > パ | スワードを忘れた方 |          |                |                   |                        |          |
|                 |           |          |                |                   |                        |          |
|                 |           | パスワ      | 7ード再発行の≒       | <b>F続き</b>        |                        |          |
|                 |           | 下記にメー    | ルアドレスを入力後、送信!  | 、て下さい。            |                        |          |
|                 |           | ビールア     | ドレス            |                   |                        |          |
|                 |           |          | 送信             |                   |                        |          |
|                 |           |          | <u>ログインに戻る</u> |                   |                        |          |
|                 |           |          |                |                   |                        |          |
|                 |           |          |                |                   |                        |          |

#### ③再発行メールが届くので、メールを確認します

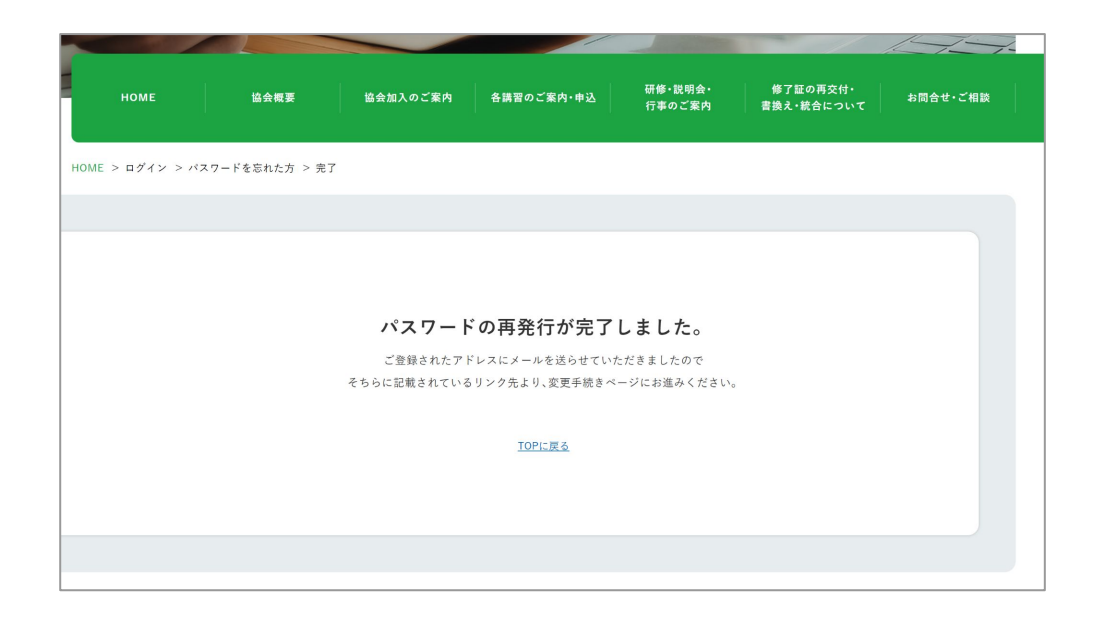

④パスワード再発行用のメールが届きます。

パスワード再設定ページ URLをクリックし、有効期限内に再設定を行ってください。

\*\*\*\*\*\*\*\*\*\*\*\*\*\*\*\*\*\*\*\*\*\*\* ご注意事項 \*\*\*\*\*\*\*\*\*\*\*\*\*\*\*\*\*\*

・本メールアドレスは送信専用のため返信することはできません。

○○様

WebID パスワードの再発行を受け付けました。

下記のURLよりアクセスし、 パスワードの再発行の手続きを完了してください。

(パスワード再設定ページURL)

上記 URL の有効期限は20xx年xx月xx日xx時xx分です。

有効期限を過ぎた場合、上記JRLからパスワードの再発行はできませんので、 (メール再送ページURL)より再度メールの発行をお願いいたします。

連絡先

富山県労働基準協会本部 〒930-0873 富山市金屋字川端67番30 富山市金屋企業団地内 TEL:(076)442-3966 FAX:(076)442-3992 URL: https://www.toyamarokikyo.or.jp/

⑤新しいパスワードを入力し、「変更する」ボタンをクリックします。

| номе          | 協会概要 | 協会加入のご案内         | 各講習のご案内・申込                     | 研修・説明会・<br>行事のご案内  | 修了証の再交付・<br>書換え・統合について | お問合せ・ご相談 |
|---------------|------|------------------|--------------------------------|--------------------|------------------------|----------|
| IE > パスワード再設定 |      |                  |                                |                    |                        |          |
|               |      |                  |                                |                    |                        |          |
|               |      |                  | パスワード再設定                       | 2                  |                        |          |
|               |      | 新しいパスワード:<br>登録ノ | を入力して「変更する」をクリ<br>メールアドレス: 登録し | ックしてください。<br>たアドレス |                        |          |
|               |      | 6文字以             | 人上12文字以内 半角英数字                 | ۲                  |                        |          |
|               |      | 合 確認の7           | ため再入力をお願いします。                  | ۲                  |                        |          |
|               |      |                  | 変更する                           |                    |                        |          |
|               |      |                  | <u>ログインに戻る</u>                 |                    |                        |          |
|               |      |                  |                                |                    |                        |          |

⑥パスワードの再設定が完了しました。ログインページよりログイン確認をしてください。

| номе         | 協会概要     | 協会加入のご案内 | 各講習のご案内・申込     | 研修・説明会・<br>行事のご案内 | 修了証の再交付・<br>書換え・統合について | お問合せ・ご相談 |
|--------------|----------|----------|----------------|-------------------|------------------------|----------|
| HOME > パスワード | 再設定 > 完了 |          |                |                   |                        |          |
|              |          |          |                |                   |                        |          |
|              |          |          |                |                   |                        |          |
|              |          | パスワー     | ド再設定が完了し       | しました。             |                        |          |
|              |          |          |                |                   |                        |          |
|              |          |          | <u>ロクインに戻る</u> |                   |                        |          |
|              |          |          |                |                   |                        |          |
|              |          |          |                |                   |                        |          |
|              |          |          |                |                   |                        |          |

## 3-2. 講習申込(Web申込)

### 3-2-1 申込の種類

#### 3-2-1 申込の種類

#### 申し込みの種類(表示)は以下の5つです。

| 種類          | 説明                                                                      |
|-------------|-------------------------------------------------------------------------|
| WEB申込(一般受付) | 通常の申込                                                                   |
| 先行申込        | 協会員様限定で一般受付より早く申込ができま<br>す。非協会員様は利用できません。                               |
| キャンセル待ち     | 受講者は定員に達しているが、キャンセルが出<br>た場合の繰り上げ待ちとして申込が可能です。<br>キャンセル待ちの受付がない場合もあります。 |
| 受付終了        | 既に定員に達しており、キャンセル待ちの募集も<br>終了                                            |
| 受付中止        | 定員に達しなかったため、受付を中止                                                       |

#### 例) 講習申込画面

#### 講習申し込み

#### ※講習のお申込みには、Web IDが必要です。Web IDを発行してからお申込み下さいますようお願いいたします。 WebIDを発行する方は、こちらから

開催日 支部 定員 予約 お申込み 会場(学科/実技) 学科 実技 2023年 6月12日(月)~ テストセンターA/ キャンセル待ち 魚津 30 6月12日(月) 実技研修ビルディングB 1事業場人数制限 2023年 実技研修センターA/ 魚津 30 6月26日(月)~ 実技研修センターA 6月27日(火) 2023年 会員限定先行受付中! 7月10日(月)~ 学科研修館1/ 魚津 30 行予約は、協会へご入会 いただくと可能です 7月12日(水) 実技研修センターA 一般受付開始日 6月20日(火) 2023年 8月28日(月)~ 学科研修館2/ 8月29日(火) 一般受付開始日 魚津 30 実技研修ビルディングB 7月3日(月) 追加講習 科目免除講習

#### 3-2-2 申込手順

①新しく講習の申込をする場合は、

ページ上部の「各講習のご案内・申込」をクリックし、講習一覧画面に移動します。 または、マイページ「新規に講習申込」ボタンからも可能です。

#### ホームページから

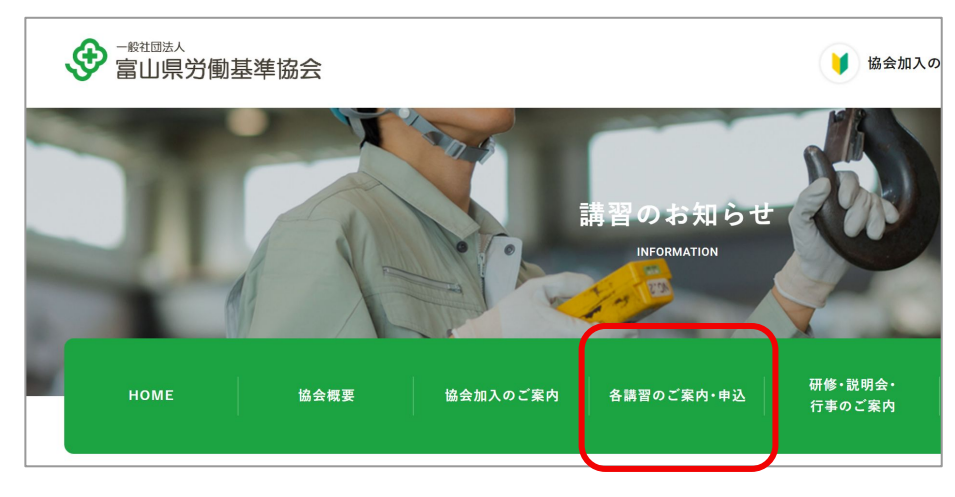

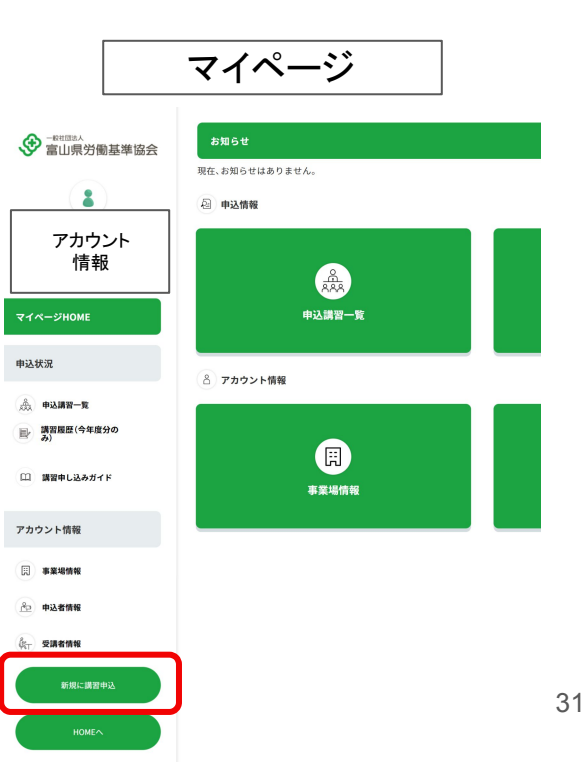

②開催年度を選択し、受講希望の講習を選択します。

| 2024年度<br>~              |                     |                              |
|--------------------------|---------------------|------------------------------|
| 玉掛け技能講習 📀                | 床上操作式クレーン運転技能講<br>習 | ガス溶接技能講習 🏼 🔊                 |
| プレス機械作業主任者技能講習 📀         | 鉛作業主任者技能講習 🛛 🕥      | 乾燥設備作業主任者技能講習 📀              |
| 石綿作業主任者技能講習 🔹 🔊          | 有機溶剤作業主任者技能講習 🛛 🔊   | 特定化学物質及び四アルキル鉛<br>等作業主任者技能講習 |
| 酸素欠乏•硫化水素危険作業主<br>任者技能講習 | フォークリフト運転技能講習 📀     | 高所作業者運転技能講習 📀                |

③講習内容を確認し、日程一覧の中から希望する日程の「お申込み」欄をクリックします。

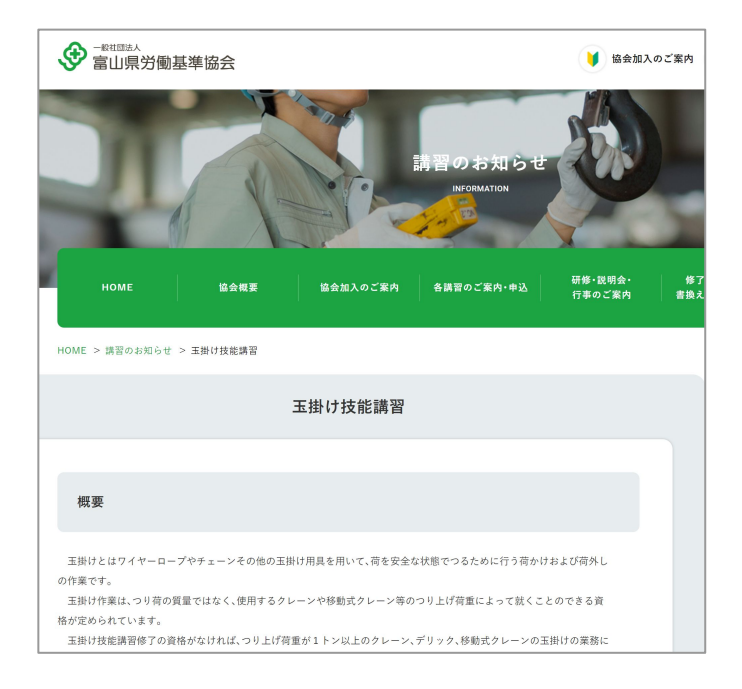

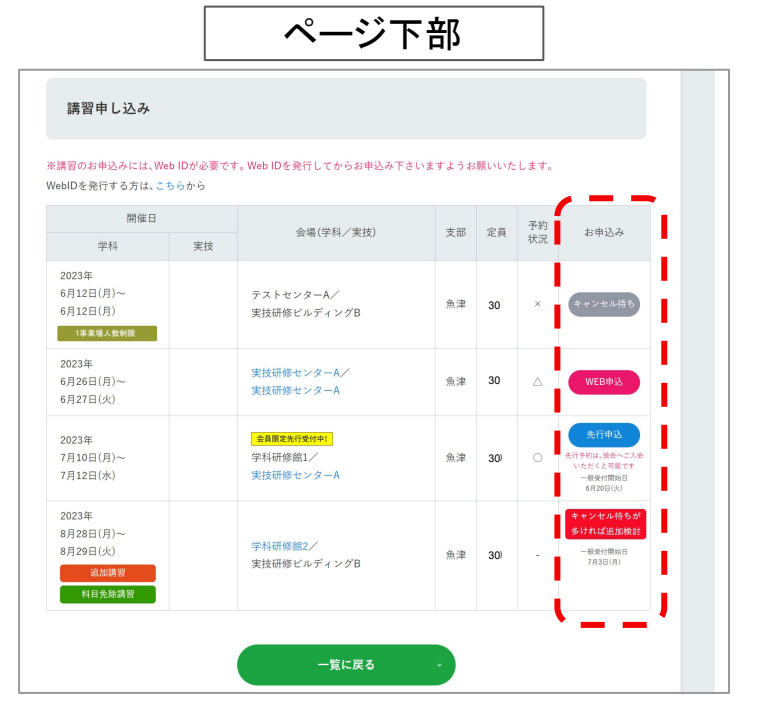

#### ④講習申し込みフォームに受講者情報を入力します。

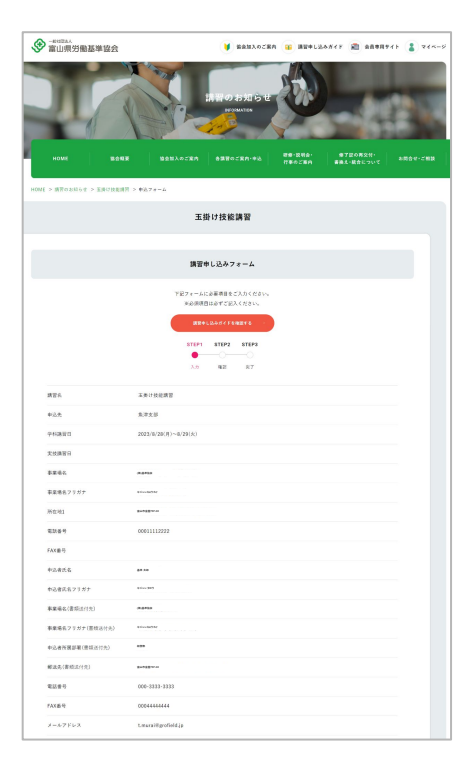

|                                                                                   | 史读者情報(修了社入力项目)                                                                                                    |                                                                    |
|-----------------------------------------------------------------------------------|----------------------------------------------------------------------------------------------------|--------------------------------------------------------------------|
| 受調者1                                                                              |                                                                                                    |                                                                    |
| 受理者主义 [23]                                                                        | (1) 1日 ナゴ<br>本たら時後のもあがにスペーンススルでくておい<br>実際を取得るたまがした人気でくてだい。<br>気がわれますとたえませんは予びかでんちいでくたい。                                                                                                    |                                                                    |
| 호텔《슈슈·기기가 [208]                                                                   | (1) P Y (1) A (2)<br>2 A (4) (2) (2) (2) (2) (2) (2) (2) (2) (2) (2                                                                                                    |                                                                    |
| 外回顧【参加】<br>第四王基へ<br>お審査でお回告子でださい。<br>- <u>年に意味</u>                                | 0 AV 0 SL                                                                                                    |                                                                    |
| ES-ANGIS [2:3]<br><u>EN-ANGIS [</u> 2:3]<br>NGISEL, BEORDESET:.<br>* <u>2-186</u> | O AUTS MEDIE                                                                                                    |                                                                    |
| -+A8 [00]                                                                         | 2.8                                                                                                    |                                                                    |
| caters [on]                                                                       | Υ         (0.000)           -         (0.000)           (0.000)         (0.000)           (0.000)         (0.000)           (0.000)         (0.000)           (0.000)         (0.000)           (0.000)         (0.000)                                                                                                    |                                                                    |
| 必要資格【必須】<br>日本内国→発行する                                                             |                                                                                                    | (1)<br>(1)<br>(1)<br>(1)<br>(1)<br>(1)<br>(1)<br>(1)<br>(1)<br>(1) |
| 2.84619                                                                           | □ マイページに向らする<br>10年ま年1 × イページに向ける<br>10月1日日 マイージに向ける<br>10月1日日 マイージに向ける<br>11月1日日 マイージに向ける<br>11月1日日 マイージ<br>11月1日日 マイージ<br>11月1日日 マイージ<br>11月1日日 マイージ<br>11月1日日 マイージ<br>11月1日 マイージ<br>11月1日 マイージ<br>11月1日 マイージ<br>11月1日 マイージ<br>11月1日 マイージ<br>11月1日 マイージ<br>11月1日 マイージ<br>11月1日 マイージ<br>11月1日 マイージ<br>11月1日 マイージ<br>11月1日 マイージ<br>11月1日 マイージ<br>11月1日 マイージ<br>11月1日 マイ<br>11月1日 マイ<br>11月11日 マイ<br>11月11日 マイ<br>11月11日11日<br>11月11日11日 マイ<br>11月11日 マイ<br>11月11日11日<br>11 | リストから選ぶ                                                            |
| 交通名情绪                                                                             |                                                                                                    | 3                                                                  |

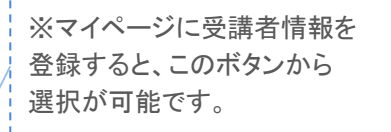

⑤複数の受講者の申込をする場合は、「受講者を追加する」ボタンから入力欄を増やすことができます。

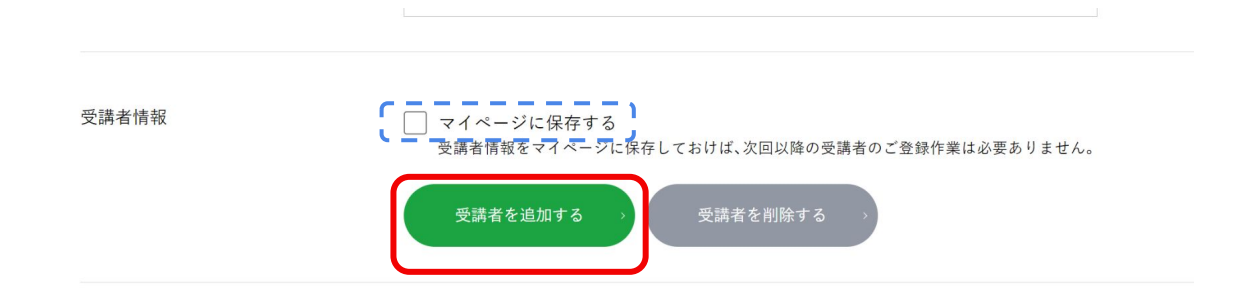

※「マイページに保存する」にチェックをつけた受講者の情報は、申込フォーム送 信後マイページに自動保存され、次回以降の申込で自動入力が可能になります。 ※前ページの「受講者リストから選ぶ」ボタンより選択可能です。

#### ⑥入力が完了したら、「入力内容を確認する」ボタンをクリックします。

個人情報について【必須】

🦳 個人情報の取り扱いに同意する

・データを送信される際の情報はSSL暗号化通信により保護されますので安心してご利用ください。

●受講料及びテキスト代 税込み価格で表示してあります。振込手数料は申込者様にてご負担ください。 マイページで金額を表示後、又は請求書到着後にお振込みの手続きをお願いいたします。 ●講習受付及びキャンセル ・受付開始日の10:00より開始し、定員に達し次第締め切ります。 ・受付の可否は、マイページにてご確認ください。 ※キャンセル待ちになった場合、入力いただいた順に優先的にご案内いたします。 申込が殺到した場合、申込情報の入力中に受講枠が満席になっていることがあります。 その際は、自動的にキャンセル待ちまたは、受付終了になります。 期日、場所、受講料、テキスト代はやむを得ない事情により変更になることがありますので、協会にご確認をお願いいたします。 ・講習開始日の5日前までにキャンセルした場合に限り、受講料はお返しいたします。 ・講習開始日の4日前からはマイページより受講者変更はできません。 変更がある場合は当該本・支部へ直接お電話にてご連絡ください。 ※●受付処理について受付後、開催日時が近いものから順に処理してまいります。 ステータス等の変更にお時間がかかる場合がございます。ご了承ください。 ●実技講習の障害補償 当協会が行う実技講習には、受講者の皆様に安心して受講いただけるように障害補償をつけております。 ●助成金割度 富山労働局助成金センターへご相談ください

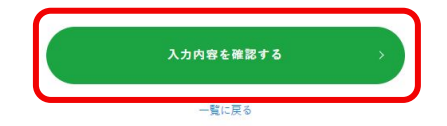
#### 3-2-2 申込手順

⑦確認ページが表示されたら、入力情報を確認してください。 内容を変更したいときは「内容を修正する」から内容を変更します。 内容が正しければ「送信する」をクリックします。

| 免除資格がある方 |            |  |
|----------|------------|--|
| 受講者情報    | マイページに保存する |  |
| 通信欄      |            |  |
|          |            |  |

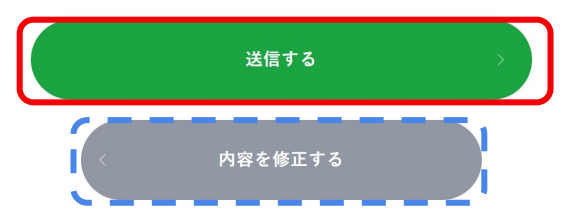

#### 3-2-2 申込手順

⑧送信完了画面が表示されたら、申込完了です。

申込者情報に入力したメールアドレスに確認用の自動返信メールが送られます。

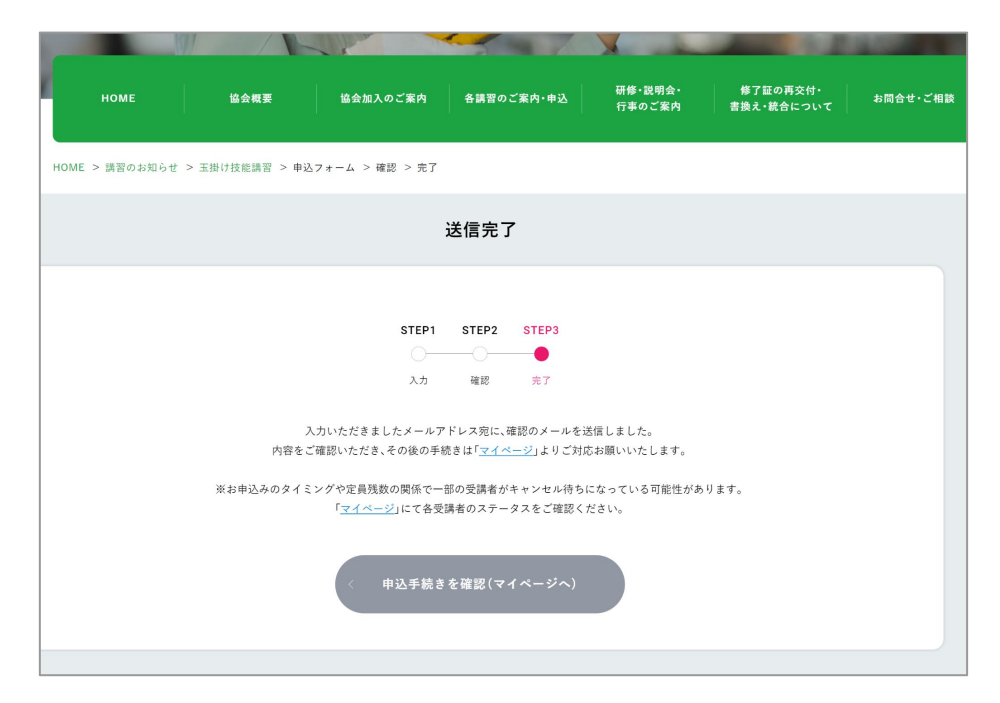

#### 3-2-3 注意事項

#### 3-2-3 注意事項

#### ▲ 必ずお読みください。

- 講習はHPからのみ申込が可能です。申込にはWebIDが必要です。
- 1つの講習開催日に対して、1回のみ申込が可能です。申込をした講習に「受講者の変更」「キャンセル」「受講者の追加」など変更を加える場合は、マイページから行えます。
- 1事業場人数制限と表示されている講習は、1事業者が申込できる受講者の数が限られています。
- 協会会員加入の手続きには時間がかかります。

先行申込を希望される場合は、お早めの加入手続きをお願いします。

- 受講者全員分の必要書類の提出が確認でき次第、確定受講料と振込先がマイページに反映されます。
   必要書類はマイページより速やかにご提出ください。
- 複数の申込者が共通のパソコンを使用する場合、前使用者のログイン情報で誤って操作する可能性があります。使用後は 必ずログアウトをお願いします。
- 受講希望者(キャンセル待ち)が多い講習は、追加講習を行う場合があります。キャンセル待ちの申込者への連絡はメール でお知らせします。
- 受講確定後の案内書類はマイページよりダウンロードができます。
   受講票は郵送でお送りします。講習当日に必ずご持参ください。
- 受付後、開催日時が近いものから順に処理してまいります。ステータス等の変更にお時間がかかる場合がございます。ご了 承下さい。

# 3-3. 申込後の手続き(マイページ)

# 3-3-1 申込・受講者のステータス

3-3-1 申込・受講者ステータス

#### 各申込ステータスの状況を説明します。

| ボタン | ステータス名      | 状況                                  |
|-----|-------------|-------------------------------------|
| 仮   | 仮受付         | 講習申込を受け付けた。                         |
| 受完  | 受付完了        | 受講者が受講資格、免除資格の保有者であることを確認し、受付が完了した。 |
| 確定  | 受付確定        | 受講料の入金を確認した。                        |
| 待ち  | キャンセル待ち     | 申込した講習が満席で、キャンセルで枠が空くことを待っている。      |
| 取消  | 申込取消(キャンセル) | 申込を取り消しした。                          |

#### 3-3-2 必要書類の提出

受講に必要な書類の提出を行います。

①ログイン後、マイページ HOMEの「申込講習一覧」をクリックします。

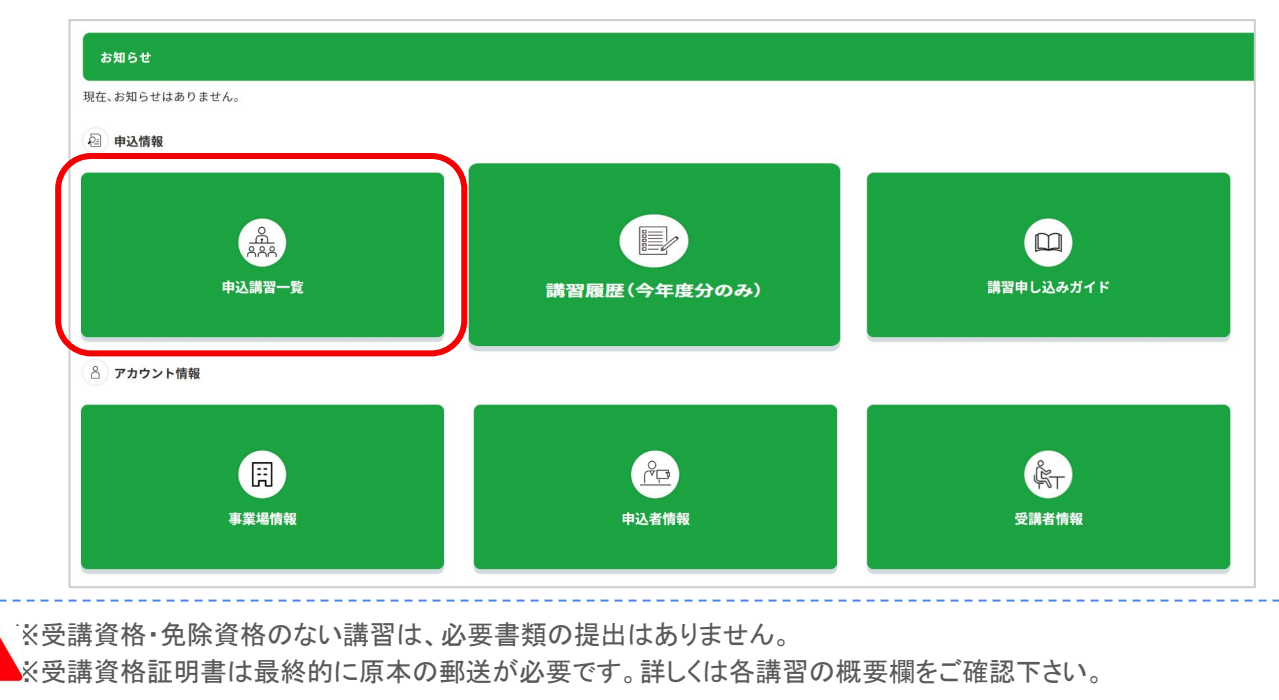

②「申込講習一覧」の中から、該当する講習をクリックします。

#### 申込講習一覧 (今年度分のみ)

#### 全3件

| 書加及                    | 【学科】開催日                       | \akn | <b>4</b> 40       | 四建士   | 申込ステータス                 | <b>農</b> 售 | 提出   | ****      | 1 414-20 |
|------------------------|-------------------------------|------|-------------------|-------|-------------------------|------------|------|-----------|----------|
| 講直石                    | 【実技】開催日                       | 迦지   | 云场                | 文調有   | 人数                      | 受講資格       | 免除資格 | 明水吉       | 人亚確認     |
| 建築物石綿含有建材調査<br>者講習(一般) | 2024/12/18<br>~2024/12/<br>18 |      | 富山県安全衛生教育セン<br>ター | 受講者確認 | 合計 仮 受完 確定 待ち 取消<br>1 1 | 提出前        | -    | 協会<br>孝備中 | 入金前      |

③「提出書類」のタブをクリックします。

| 申辽  | 講習内容                 |                    |            |              |      |        |
|-----|----------------------|--------------------|------------|--------------|------|--------|
| 申込内 | 容                    |                    |            |              |      |        |
| 講習名 | 建築物石綿含有              | 有建材調査者講習           | 習(一般)      |              |      |        |
| 開催日 | 【学科】2024/1           | 2/18(水)~12/1       | .8(水)      |              |      |        |
| 場所  | 【学科】富山県驾<br>【実技】富山県安 | 安全衛生教育セ<br>安全衛生教育セ | ンター<br>ンター |              |      |        |
| 申込势 | 砺波支部                 |                    |            |              |      |        |
| 申议  | 講習一覧に戻る              |                    |            |              |      |        |
|     |                      |                    |            |              |      | 7      |
|     | 手続き状況                |                    | 受講者情報      |              | 提出書類 |        |
| ]   |                      |                    | 1          |              |      |        |
| No  | 受講者名                 | 受講者<br>ステータス       | 免除科目       | 受講資格         | 免除資格 | 受講料    |
| 001 | 受講者氏名1               | 仮受付                |            | ①石綿作業主任<br>者 |      | 9,850円 |

④「ファイル選択」をクリックして、追加したいファイルを選択します。 または、追加したいファイルを点線枠内にドラッグ&ドロップします。

⑤「送る」ボタンをクリックして、書類の提出が完了します。

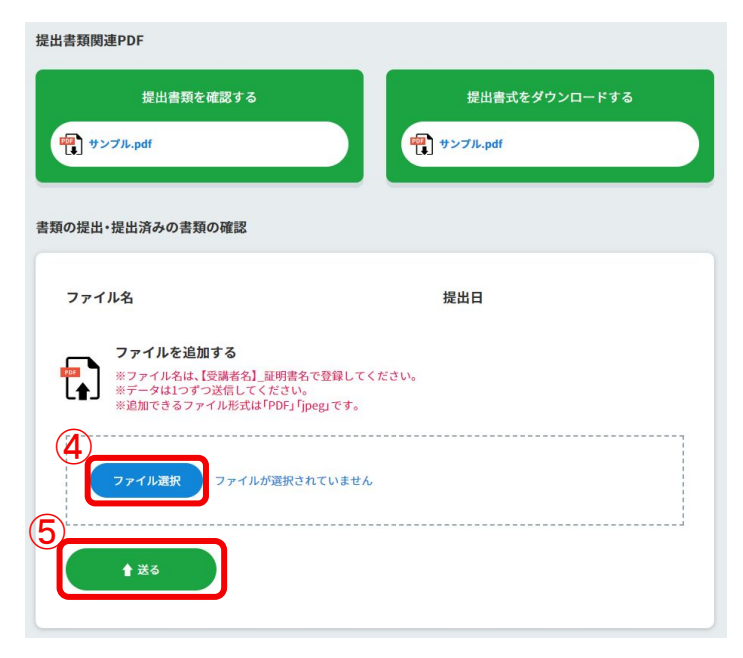

⑥提出済みのファイルの確認・削除ができます。

| アイル名                                                | 提出日      |           |
|-----------------------------------------------------|----------|-----------|
| サンプル.jpg                                            | 2023/6/6 | 確認する 削除する |
| ファイルを追加する                                           |          |           |
| ※ファイル名は、【受講者名】_証明書名で登録してください。<br>※データは1つずつ送信してください。 |          |           |
| ※追加できるファイル形式は「PDF」「Jpeg」です。                         |          |           |
| フライル海相                                              |          |           |
| JPT INDEST                                          |          |           |
|                                                     |          |           |

3-3-3-1 請求書の取得

①受付完了後に、請求書が発行され、マイページ HOMEのおしらせ欄に通知されます。

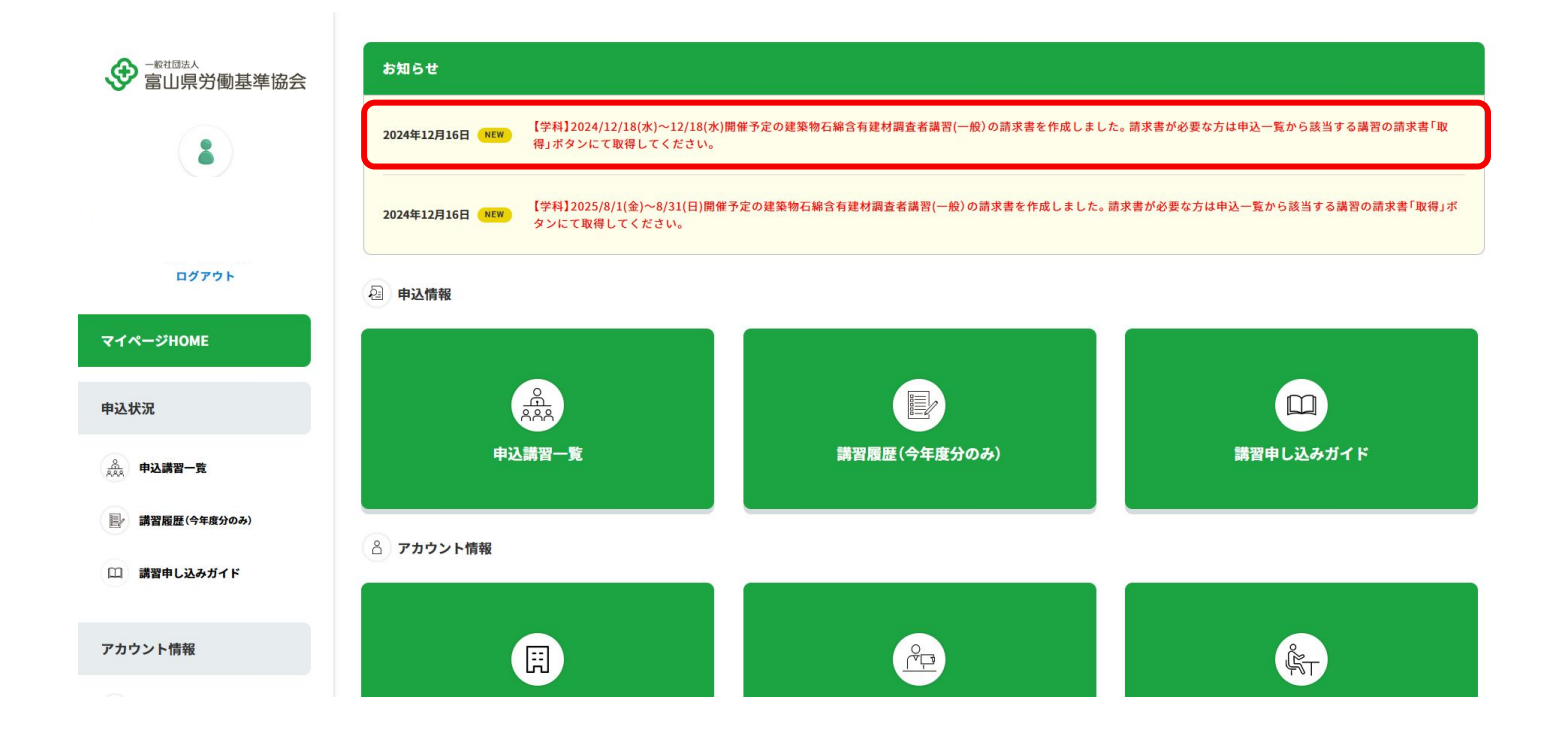

②「申込講習一覧」の中から、該当する講習の「取得」ボタンをクリックします。

講習履歴 申込講習一覧 (今年度分のみ)

全3件

| att up A               | 【学科】開催日                       | 13 km | 0.0               | 10 =# +v      | 申込ステータス                   | 書類   | 展提出  |     |      |
|------------------------|-------------------------------|-------|-------------------|---------------|---------------------------|------|------|-----|------|
| <b>講習</b> 名            | 【実技】開催日                       | 通知    | 云場                | <b> ⑦ 谓 百</b> | 人数                        | 受講資格 | 免除資格 | 丽水舌 | 人金確認 |
| 建築物石綿含有建材調査<br>者講習(一般) | 2024/12/18<br>~2024/12/<br>18 |       | 富山県安全衛生教育セン<br>ター | 受講者確認         | 合計 仮 受完 確定 待ち 取消<br>1 - 1 | 提出済  | -    | 取得  | 入金前  |

#### 【請求書ステータスについて】

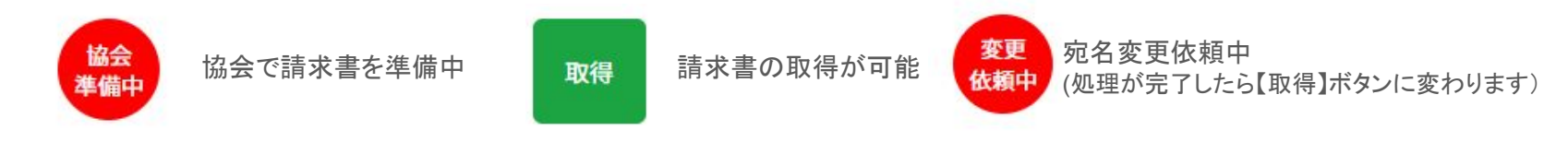

③宛名を確認して「請求書取得」ボタンをクリックします。

| 申込講習一覧     | 講習名、      | 開催日、宛名を確認後に[請求書取得]ボタンをクリックして<br>請求書を印刷またはダウンロードしてください。<br>って電子帳簿に対応されていない場合は、印刷を選んでください。) | <b>⊗</b><br>±u |   | •        | 紋 |
|------------|-----------|-------------------------------------------------------------------------------------------|----------------|---|----------|---|
|            | 講習名       | 建築物石綿含有建材調査者講習(一般)                                                                        |                |   |          |   |
| 申込講習一覧     | 開催日       | 【学科】2025/8/1(金)~8/31(日)                                                                   |                |   |          |   |
| 全2件        | 宛 名       | 変更依頼2                                                                                     |                |   |          |   |
| 講習名        |           |                                                                                           | -3<br>X        | z | 書類批 受講資格 | 免 |
| 寺主テスト講習マスタ | ※請求<br>[۶ | 間水青秋待<br>雪の宛名変更を希望される場合は、希望する宛名を入力して<br>昭名変更を依頼する]ボタンをクリックしてください。                         | <b>確定</b><br>  |   |          | ( |

49

⑤請求書PDFが表示されます。必要に応じてデータをダウンロードまたは印刷します。

| 2024.12.16_2222-2222_W0123_9,850yen_seikyusyo.pdf - Google Chrome                                                                                                    |                                                                                                    | - o ×                                              |
|----------------------------------------------------------------------------------------------------|----------------------------------------------------------------------------------------------------|----------------------------------------------------|
| Adobe Acrobat : PDF の編集、変換、署名ツール chrome-extension://e                                                                                                    | faidnbmnnnibpcajpcglclefindmkaj/https://www.toyamarokikyo.or.jp/test/invoice_files/421/2024                                                                                                    | 1.12.16_2222-2222_W0123_9,850yen_seikyusyo.pdf 🛛 🔤 |
| ▶ すべてのツール 編集 変換 電子サイン                                                                                                    | toyemarokik / 2024.12ikyusyo ×                                                                                                    | q 🗈 , 🖨 (##) 🔵                                     |
| すべてのツール 編集 変換 電子サイン         ・         ・         ・         ・         ・         ・         ・         ・         ・         ・         ・         ・         ・         ・         ・         ・         ・         ・         ・         ・         ・         ・         ・         ・         ・         ・         ・         ・         ・         ・         ・         ・         ・         ・         ・         ・         ・         ・         ・         ・         ・         ・         ・         ・         ・         ・         ・         ・         ・         ・         ・         ・         ・         ・         ・ <td><section-header><section-header><section-header><section-header><section-header><section-header></section-header></section-header></section-header></section-header></section-header></section-header></td> <td></td> | <section-header><section-header><section-header><section-header><section-header><section-header></section-header></section-header></section-header></section-header></section-header></section-header> |                                                    |
|                                                                                                    | 主接順行 · 碳波支店 (支店量号217) 普通預金口庫4550451 (一社) 第山県労働基準協会研波支部<br>振込期限 · 講習期低白の10日的迄                                                                                                    | Q                                                  |

\_\_\_\_

⑥請求書取得後、「×」のボタンをクリックして請求書 PDFを閉じます。

| 24.12.<br>dobe / | 16_2222-2222_W0123_<br>Acrobat : PDF の編集、 | 9,850yen_<br>変換、署名 | seikyusyo.<br>ッツール cł | pdf - Google Chrome<br>nrome-extension:// | efaidnbmnnnibpcajpcglclefindmkaj/https://www.toyamarokikyo.or.jp/test/invoice_files/421/2024.12.16_2222-2222_W0123_9.850yen_seikyusyo.pdf                                                                                                    | ×  |
|------------------|-------------------------------------------|--------------------|-----------------------|-------------------------------------------|----------------------------------------------------------------------------------------------------|----|
|                  | すべてのツール                                   | 編集                 | 変換                    | 電子サイン                                     | toyamarokik / 202412ikyusyo ×                                                                                                    |    |
|                  |                                           |                    |                       |                                           |                                                                                                    | 6  |
|                  |                                           |                    |                       |                                           | 請求書                                                                                                    | 88 |
|                  |                                           |                    |                       |                                           | <u>No.122+0016</u><br>20024 # 12 月16 日                                                                                                    |    |
|                  |                                           |                    |                       |                                           | . 株式会社 御中                                                                                                    |    |
|                  |                                           |                    |                       |                                           | 下記の通りご請求申し上げます。<br>〒395-1332<br>福奈市永福田6729年の第2第二年二日<br>福奈市永福田6729年の第2第二日<br>福奈市永福田6729年の第2第二日<br>日本11日<br>日本11日<br>日<br>日本11日<br>日<br>日<br>日 |    |
| •                |                                           |                    |                       |                                           | ¥9,850         (Riz)         TEL: 0763-33-7067         FAX: 0763-33-7064           受講開始日         2024年12/118日         登録音号: 17730005000073                                                                                                    |    |
|                  |                                           |                    |                       |                                           | 高名         総単         数量         単         信         額(83)           複葉物石綿含有镱材調素者講習(一板) 受講科         10.0%         1         3.850         3.850                                                                                                    |    |
|                  |                                           |                    |                       |                                           | / 우숙자代         10.0%         1         6,000         6,000                                                                                                    |    |
|                  |                                           |                    |                       |                                           |                                                                                                    | 1  |
|                  |                                           |                    |                       |                                           |                                                                                                    | 1  |
|                  |                                           |                    |                       |                                           |                                                                                                    | ~  |
|                  |                                           |                    |                       |                                           |                                                                                                    |    |
|                  |                                           |                    |                       |                                           |                                                                                                    | .e |
|                  |                                           |                    |                       |                                           |                                                                                                    | C  |
|                  |                                           |                    |                       |                                           | 合計         9,850           秋半 課税行業額 消費税等         10.0 19,850 1985                                                                                                    | 3  |
|                  |                                           |                    |                       |                                           | 代金は下記朝行日席に振り込み隔います。なお、振込手数料は責任(消用)にてご負担をお置いいたします。<br>- お助根子、振客支佐(なな患者が27) 素素価格の日本550451(-2-1)<br>- 2010年の「東京な(なな患者が27) 素素価格の日本550451(-2-1)                                                                                                    | •  |
|                  |                                           |                    |                       |                                           | 重认用限 骑管期始日の10日的这                                                                                                    | Q  |

⑥ ※ボタンをクリックして、「申込講習一覧」画面に戻します。

| <b>申込講習一覧</b><br>22 検索 講習で絞り込 | 講習名、<br>(会社と | 開催日、宛名を確認後に[請求書取得]ボタンをクリックして<br>請求書を印刷またはダウンロードしてください。<br>して電子帳簿に対応されていない場合は、印刷を選んでください。) | <b>≫</b><br>™ | •     |
|-------------------------------|--------------|-------------------------------------------------------------------------------------------|---------------|-------|
|                               | 講習名          | 建築物石綿含有建材調查者講習(一般)                                                                        |               |       |
| 申込講習一覧                        | 開催日          | 【学科】2025/8/1(金)~8/31(日)                                                                   |               |       |
| 全2件                           | 宛 名          | 変更依頼2                                                                                     |               | 主石炉   |
| 講習名                           |              | ₩]請求書取得                                                                                   | -92<br>\$     | 受講資格务 |
| 寺主テスト講習マスタ                    | ※請求<br>[3    | 書の宛名変更を希望される場合は、希望する宛名を入力して<br>宛名変更を依頼する]ボタンをクリックしてください。                                  | 離定 待ち 取消      | 提出前   |

#### 3-3-3-2 請求書の宛名変更

#### 3-3-3-2 請求書の宛名変更

①請求書宛名欄に希望する宛名を入力します。 ②「宛名変更を依頼する」ボタンをクリックします。

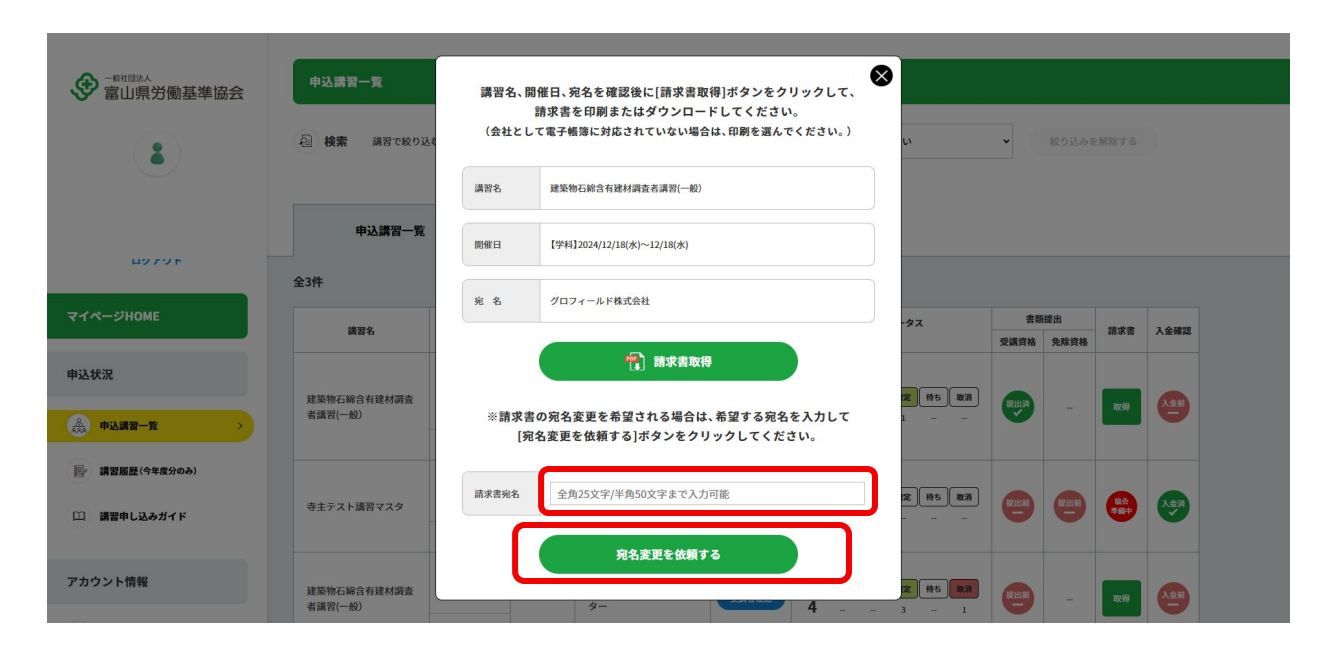

# 3-3-3-2 請求書の宛名変更

③再度請求書が発行されると、マイページ HOMEのおしらせ欄に通知されます。

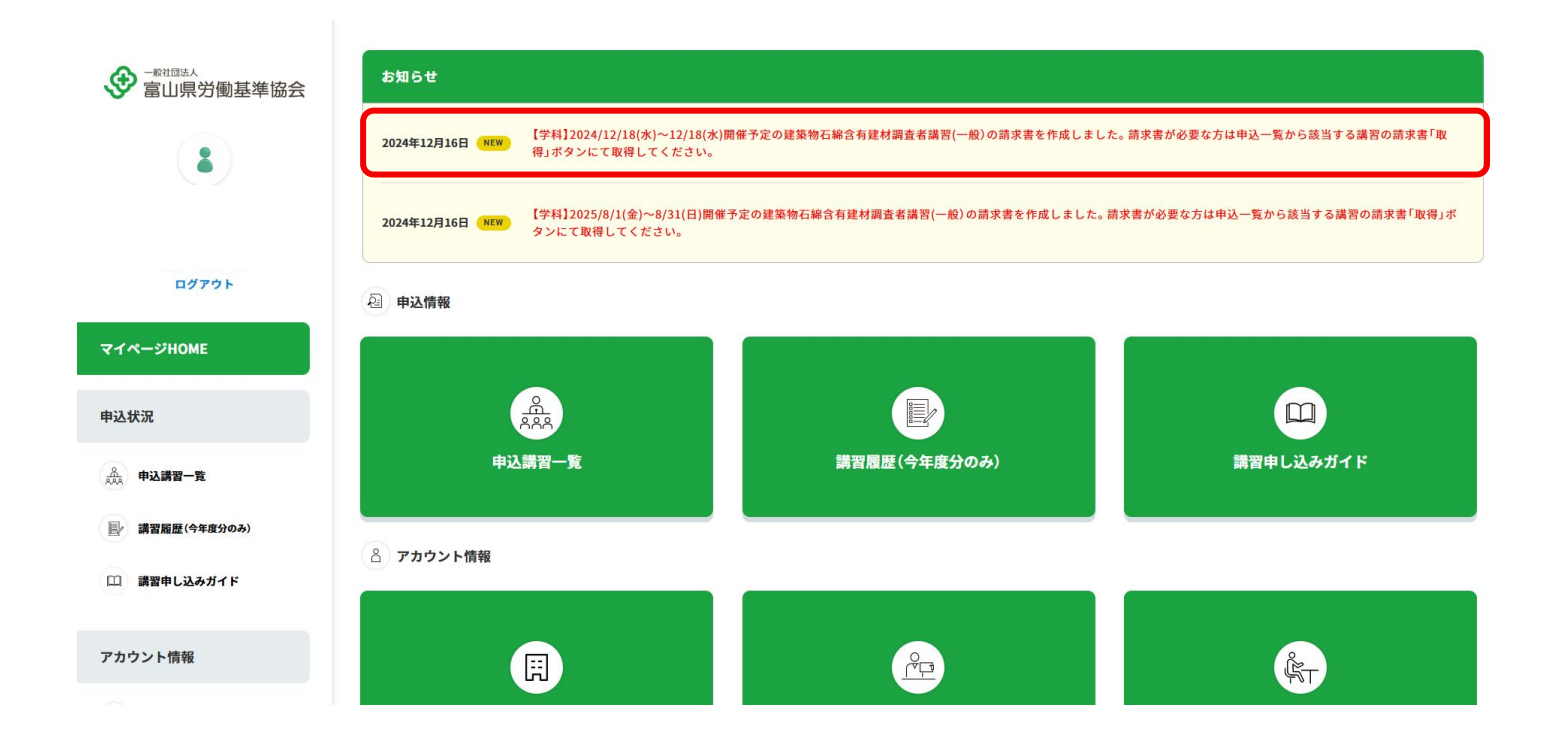

# 3-3-3-2 請求書の宛名変更

④「申込講習一覧」の中から、「取得」ボタンを再度クリックして請求書を取り出してください。

講習履歴 申込講習一覧 (今年度分のみ)

全3件

| -# uu A                | 【学科】開催日                       | 13 km | A.III             | 77 =# +v | 申込ステータス                   | 書類   | 提出   | et all all |      |
|------------------------|-------------------------------|-------|-------------------|----------|---------------------------|------|------|------------|------|
| 講習名                    | 【実技】開催日                       | 通知    | 云场                | <b></b>  | 人数                        | 受講資格 | 免除資格 | 丽水舌        | 人金確認 |
| 建築物石綿含有建材調査<br>者講習(一般) | 2024/12/18<br>~2024/12/<br>18 |       | 富山県安全衛生教育セン<br>ター | 受講者確認    | 合計 仮 受完 確定 待ち 取消<br>1 - 1 | 提出済  |      | 取得         | 入金前  |
|                        | 2025/1/004                    |       |                   |          |                           |      |      |            |      |

### 3-3-4 受講料の支払い

#### 3-3-4 受講料の支払い

#### ①「手続き状況」タブ内で、振込日を入力します。

②入力した振込日に振込ます。

|             | 子続さ仏沈                          |                             | 文調有情報 |              | 龙山吉規                            | 柔的音观    |
|-------------|--------------------------------|-----------------------------|-------|--------------|---------------------------------|---------|
| No          | 受講者名                           | 受講者<br>ステータス                | 免除科目  | 受講資格         | 免除資格                            | 受講科     |
| 01          | 受講者氏名1                         | 確定                          |       | ①石綿作業主任<br>者 | -                               | 9,850FJ |
|             | <sup>39941</sup><br>第習区分       | 単価                          | 人数    |              | 小計                              |         |
| 協           | 法会員                            | 3,850円                      | 1     |              | 3,850円                          |         |
| 協           | 法会会員<br>般                      | 3,850円<br>38,500円           | 1     |              | 3,850円                          |         |
| 協<br>-<br>テ | 8会会員<br>般<br>Fキスト代             | 3,850円<br>38,500円<br>6,000円 | 1     |              | 3,850F3<br>-<br>6,000F3         |         |
| 協<br>テ<br>合 | 8会会員<br>般<br>*キスト代<br><b>計</b> | 3,850円<br>38,500円<br>6,000円 | 1     |              | 3,850円<br>-<br>6,000円<br>9,850円 |         |

● 受講料は、講習受講Ⅰ0日前迄にお支払いをお願いいたします。

#### 3-3-5 受講案内書類のダウンロード

#### 3-3-5 受講案内書類のダウンロード

受付完了となった受講者は、必要な書類をマイページからダウンロードできます。 ① 左側メニューから、「申込講習一覧」をクリックします。 ② 「申込講習一覧」から、該当の講習をクリックします。

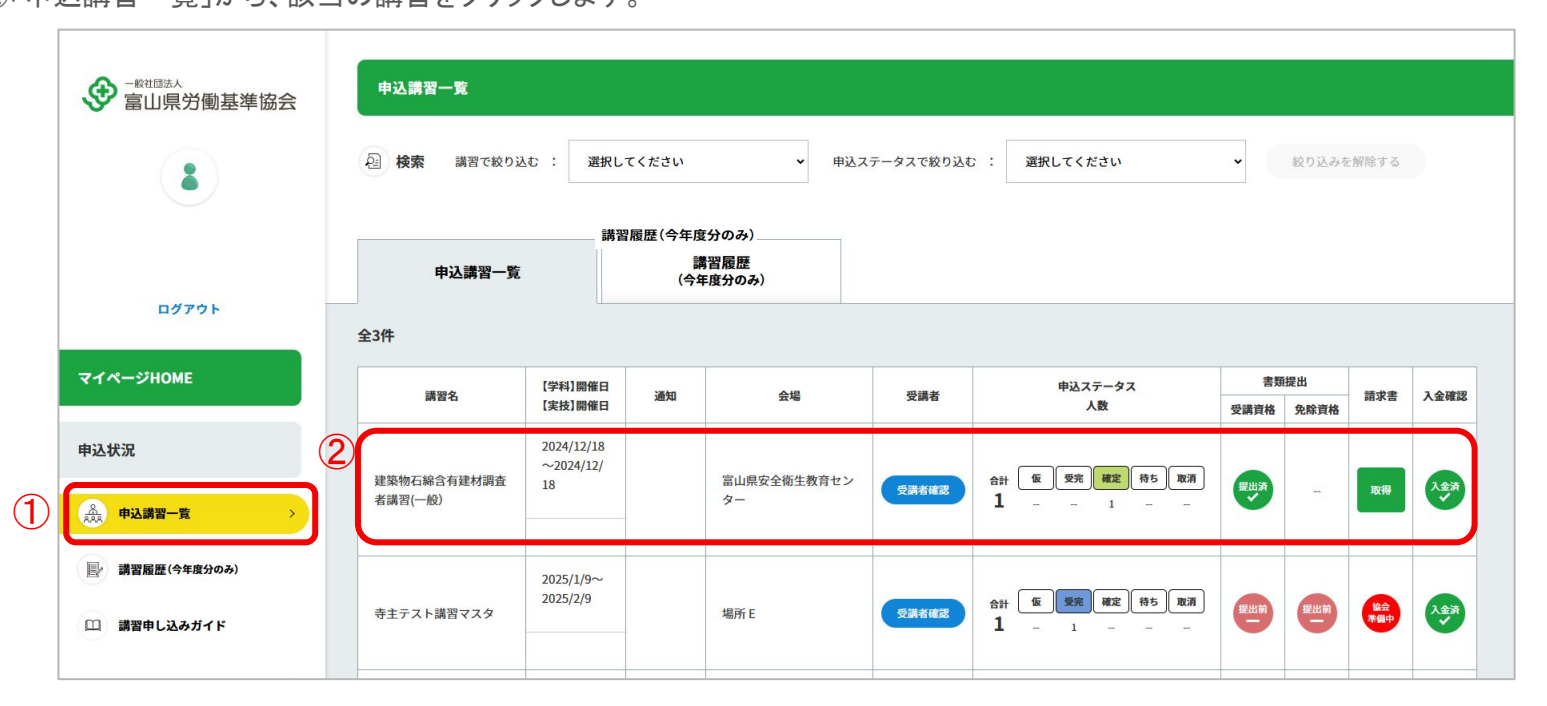

# 3-3-5 受講案内書類のダウンロード

③案内書類のタブをクリックします。

| 申议                                           | <b>込講習内容</b> |                            |       |           |      |          |  |  |
|----------------------------------------------|--------------|----------------------------|-------|-----------|------|----------|--|--|
| 申込内                                          | 申込内容         |                            |       |           |      |          |  |  |
| 講習名                                          | 建築物石綿含有      | 建築物石綿含有建材調査者講習(一般)         |       |           |      |          |  |  |
| 開催日                                          | 【学科】2024/1   | 【学科】2024/12/18(水)~12/18(水) |       |           |      |          |  |  |
| 場所<br>【学科】富山県安全衛生教育センター<br>【実技】富山県安全衛生教育センター |              |                            |       |           |      |          |  |  |
| 申込先 砺波支部                                     |              |                            |       |           |      |          |  |  |
| 申议                                           | 申込講習一覧に戻る    |                            |       |           |      |          |  |  |
|                                              | 手続き状況        |                            | 受講者情報 |           | 提出書類 | 案内書類     |  |  |
| No                                           | 受講者名         | 受講者                        | 免除科目  | 受講資格      | 免除資格 | 受講料      |  |  |
| 001                                          | 受講者氏名1       | ステーダス                      |       | ○ ①石綿作業主任 |      | ♥ 9,850円 |  |  |

# 3-3-5 受講案内書類のダウンロード

④必要な書類をクリックして、ダウンロードします。

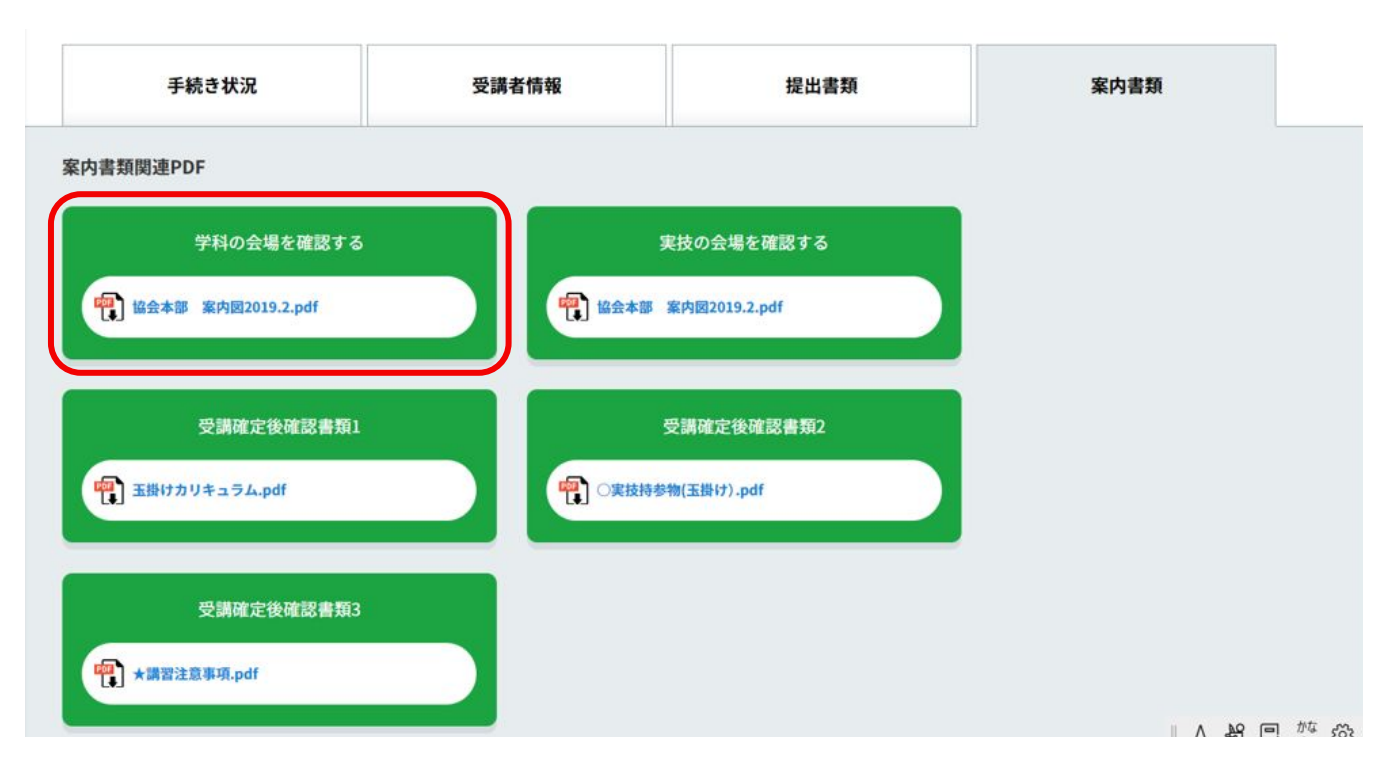

#### 3-3-6 受講票の受取

#### 3-3-6 受講票の受取

受講票は、協会から郵送で送られます。

受講票は、講習当日に必ずご持参ください。

#### 3-3-7 修了証の受取報告

#### 3-3-7 修了証の受取報告

講習終了後、協会から修了証が郵送され、修了証受取確認のメールが届きます。

①修了証受取確認メール内に記載された受取報告フォーム URLをクリックします。 ②修了証受取報告画面が開かれるので、修了証を受け取ったら「修了証を受け取りました」をクリックして受取報告を 行ってください。

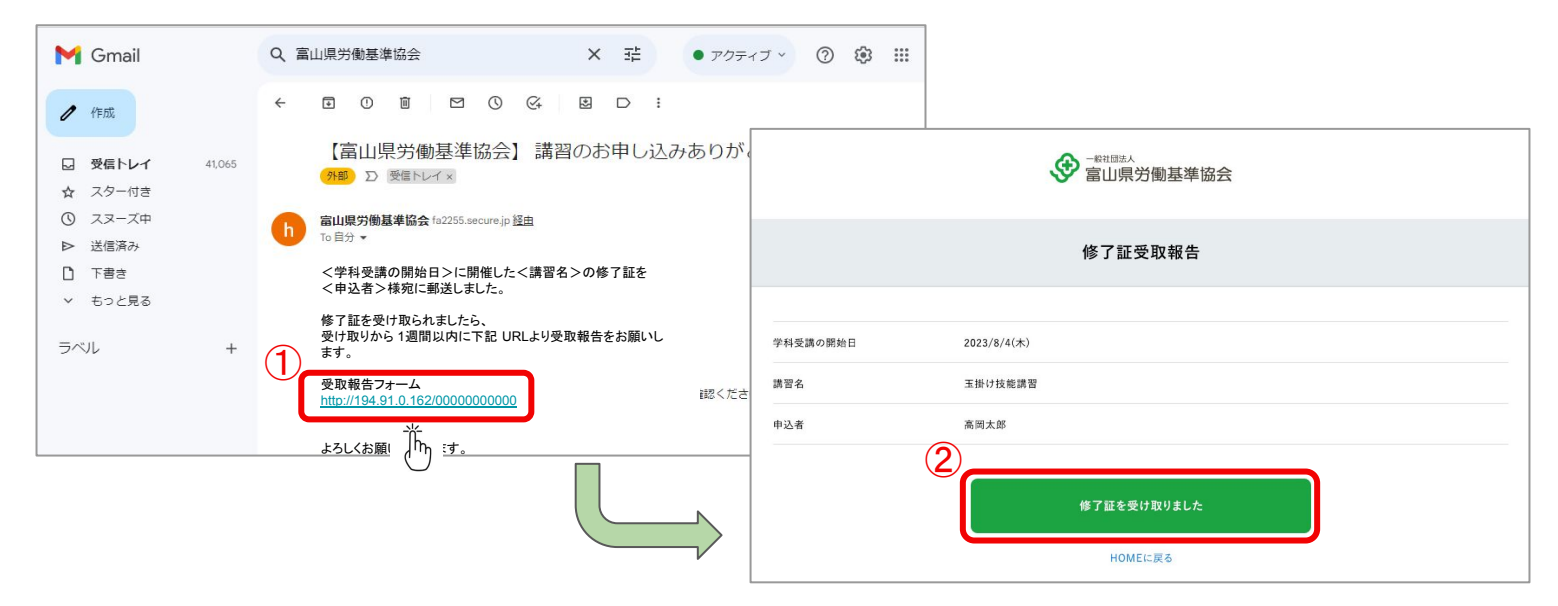

# 4. 追加・変更・キャンセルの流れ

# 4-1. 申込内容の変更(マイページ)

#### 4-1-1 受講者情報の変更

講習申込した受講者の情報を変更したい場合は、マイページから編集可能です。

①左側メニューから、「申込講習一覧」をクリックします。

②「申込講習一覧」から、該当の講習をクリックします。

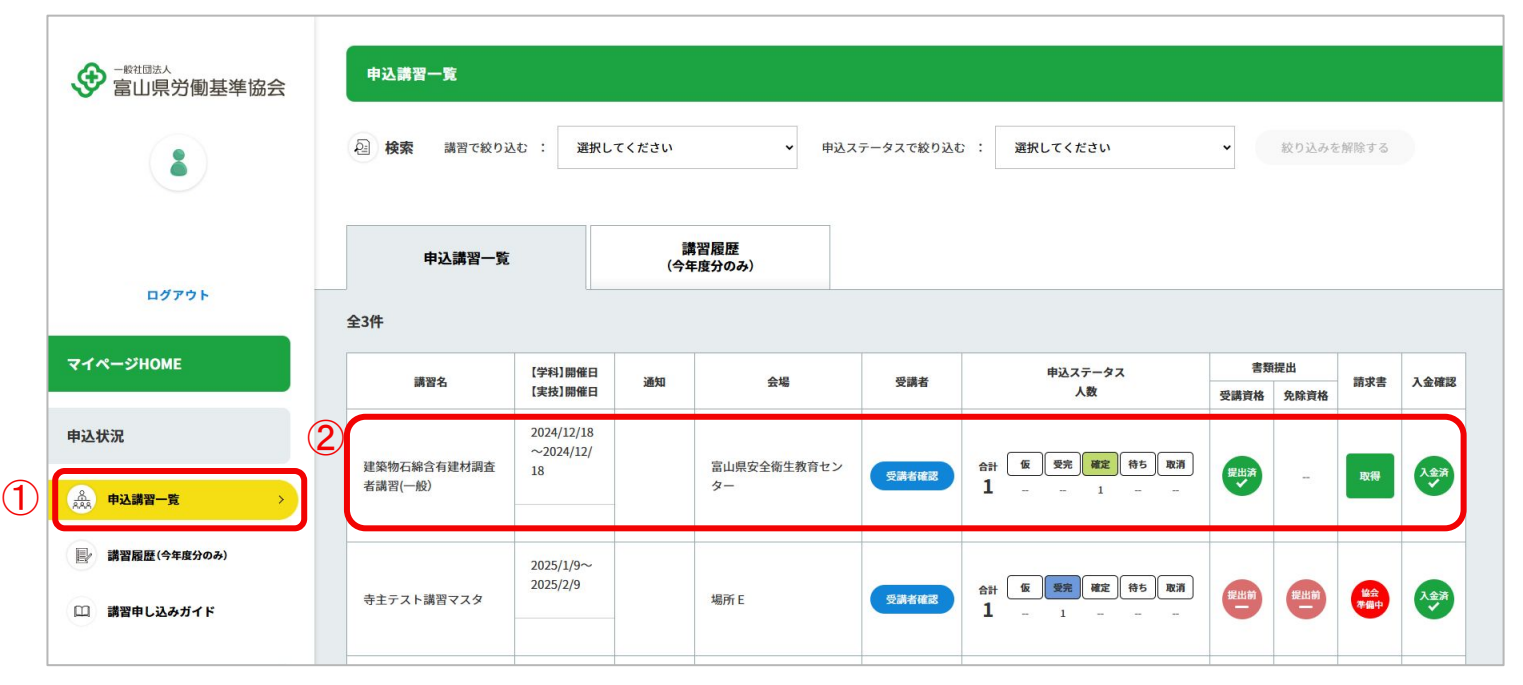

③「受講者情報」のタブをクリックします。

| 申込講習內容 |                                        |                            |       |                |      |          |  |  |  |  |
|--------|----------------------------------------|----------------------------|-------|----------------|------|----------|--|--|--|--|
| 申込内    | 容                                      |                            |       |                |      |          |  |  |  |  |
| 講習名    | 建築物石綿含有                                | 建築物石綿含有建材調查者講習(一般)         |       |                |      |          |  |  |  |  |
| 開催日    | 【学科】2024/1                             | 【学科】2024/12/18(水)~12/18(水) |       |                |      |          |  |  |  |  |
| 場所     | 【学科】富山県安全衛生教育センター<br>【実技】富山県安全衛生教育センター |                            |       |                |      |          |  |  |  |  |
| 申込务    | 申込先 砺波支部                               |                            |       |                |      |          |  |  |  |  |
| 申认     | 込講習一覧に戻る                               |                            |       |                |      |          |  |  |  |  |
|        |                                        |                            |       |                |      |          |  |  |  |  |
|        | 手続き状況                                  |                            | 受講者情報 |                | 提出書類 | 案内書類     |  |  |  |  |
|        |                                        |                            |       |                |      |          |  |  |  |  |
| No     | 受講者名                                   | 受講者<br>ステータス               | 免除科目  | 受講資格           | 免除資格 | 受講料      |  |  |  |  |
| 001    | 受講者氏名1                                 | 確定                         |       | ☑ ①石綿作業主任<br>者 |      | 9,850円   |  |  |  |  |
| 001    | 受講者氏名1                                 | 確定                         | -     | ☑ ①石綿作業主任<br>者 |      | ☑ 9,850円 |  |  |  |  |

④「受講者情報を編集」ボタンをクリックします。

| 氏名      | 富山 テスト             |  |
|---------|--------------------|--|
| フリガナ    | トヤマ テスト            |  |
| 旧姓·通称併記 | ъL                 |  |
| 生年月日    | 1999/5/13          |  |
| 外国籍     |                    |  |
| 受講者現住所  | 〒9300916 富山県富山市向新庄 |  |
| 受講資格    | 特になし               |  |
| 免除資格    | 力学·合図              |  |

⑤情報を変更したら、下部の「変更登録」ボタンをクリックして登録を完了します。

| 氏名【必須】             | 立山 三郎                |  |  |  |  |  |
|--------------------|----------------------|--|--|--|--|--|
|                    | ※氏名の間にスペースを入れてください。  |  |  |  |  |  |
| 氏名フリガナ【必須】         | タテヤマ サブロウ            |  |  |  |  |  |
| 日姓·通称併記【必須】        | ○ 希望する 例1日中大郎 ● なし   |  |  |  |  |  |
| 外国籍【必須】            | ○ あり ● なし            |  |  |  |  |  |
| ≠年日日【必須】           | 1987/12/10           |  |  |  |  |  |
|                    | (昭和62年)              |  |  |  |  |  |
| 郵便番号 【必須】          | 930-0873             |  |  |  |  |  |
| 受講者現住所(都道府県) 【必須】  | 富山県                  |  |  |  |  |  |
| 受講者現住所(市町村) 【必須】   | 富山市                  |  |  |  |  |  |
| 受講者現住所(町名・番地) 【必須】 | 金屋                   |  |  |  |  |  |
| 免除資格               | 床上操作式クレーン運転技能講習修了者 🗸 |  |  |  |  |  |
|                    |                      |  |  |  |  |  |
|                    | 変更登録                 |  |  |  |  |  |
|                    |                      |  |  |  |  |  |

#### 4-1-2 受講者の追加

申込済みの講習に受講者を追加したい場合は、マイページからお手続きします。 HPの講習申込フォームから追加申込はできません。

①マイページHOMEの「受講者情報」をクリックします。

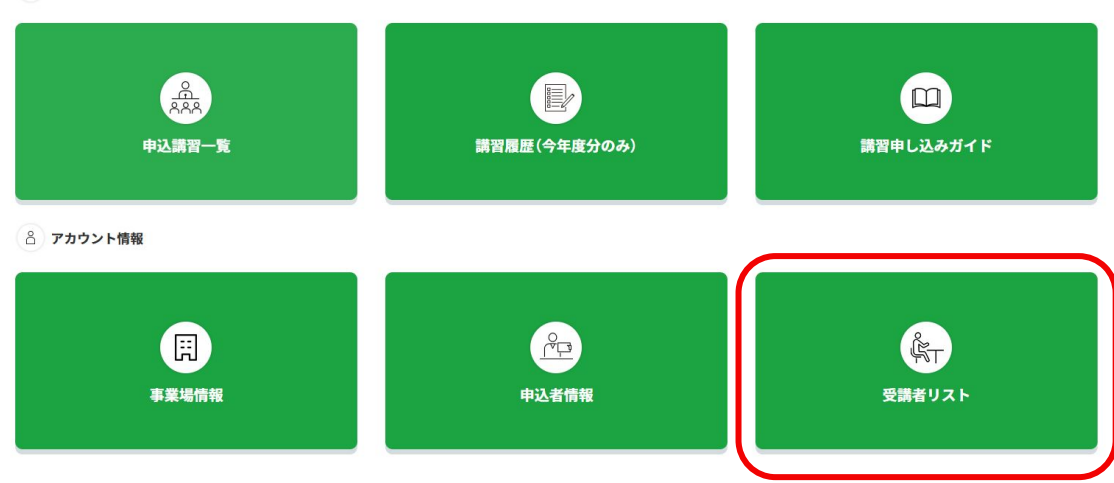

**自** 申込情報

②「新規登録」ボタンをクリックして、追加の受講者情報を登録します。

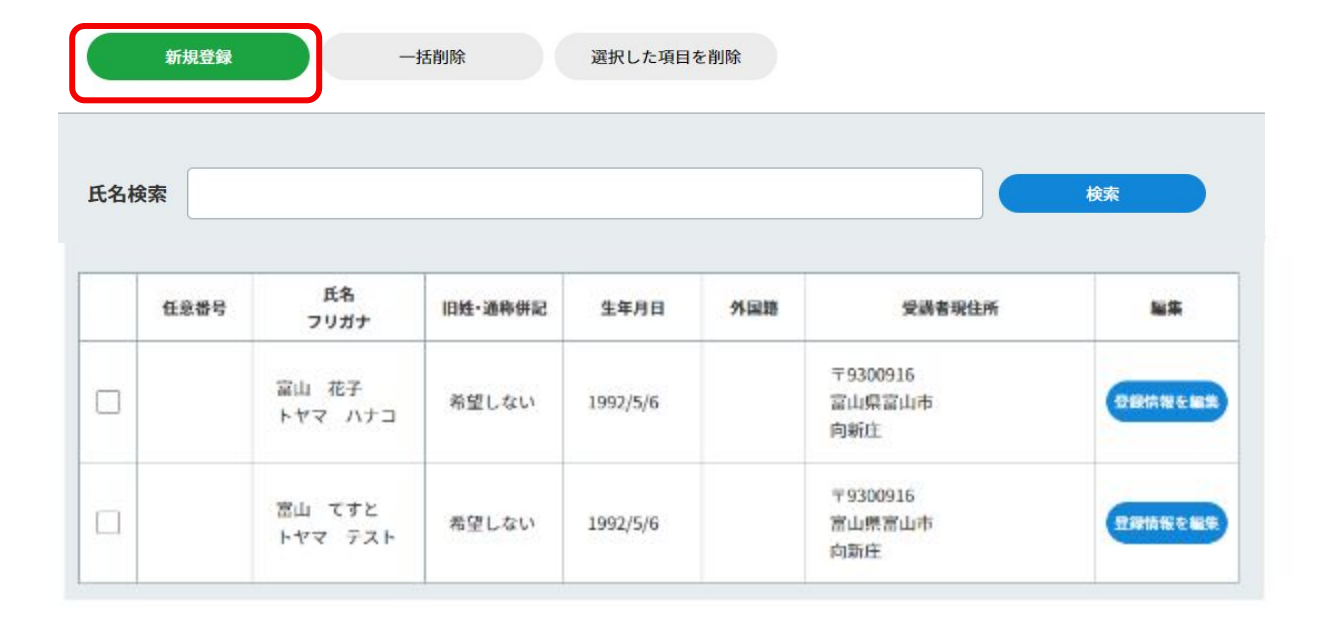

③受講者情報を入力して、下部の「登録する」ボタンをクリックします。

| 社意番号                                                          | 9]) 000000                                                                                                    |  |  |  |  |
|---------------------------------------------------------------|----------------------------------------------------------------------------------------------------|--|--|--|--|
|                                                               | 例}當山太郎                                                                                                    |  |  |  |  |
| 氏名【必须】                                                        | ※低名の間(使と名の間)にスペース多入れてください。<br>※動転免許違のとおりに入力してください。<br>(人力できない文字の場合は単い気にその行きが時に欄に記載)<br>※金角20文字または半角40文字ないで入力してください。 |  |  |  |  |
| <b>ビタフリゼム 【次の】</b>                                            | 例)トヤマタロウ<br>※形糸の間例と糸の間)にスペースを入れてください。<br>※全角20文字または半角40文字双49で入力してください。                                              |  |  |  |  |
| D/D 2 2 2 2 2 2 2 2 2 2 2 2 2 2 2 2 2 2                       |                                                                                                    |  |  |  |  |
| 旧姓·通称併記 【必須】                                                  |                                                                                                    |  |  |  |  |
| <u>旧姓・通称併記とは</u><br>証明する際は、書類の提出が必要です。<br>→ <mark>提出書類</mark> | ○ 希望する ○ なし                                                                                                    |  |  |  |  |
| 外国籍【必須】                                                       |                                                                                                    |  |  |  |  |
| 担当支部へお電話でお問合せください。<br>⇒ <u>営出書類</u>                           | <ul> <li>あり • なし</li> </ul>                                                                                         |  |  |  |  |
| 生年月日【必須】                                                      |                                                                                                    |  |  |  |  |
| 郵便番号【必須】                                                      | Ø]) 930-0873                                                                                                    |  |  |  |  |
| 受講者現住所(都道府県) 【必須】                                             | 濱山県                                                                                                    |  |  |  |  |
| 10.14 to 10.45 ac / thurstein Line (61)                       | 侧)窗山市                                                                                                    |  |  |  |  |
| 交調看現1日用(中町村) [18930]                                          | ※都遊崩県名と合わせて全角12文字または半角24文字以内で入力してください。                                                                              |  |  |  |  |
|                                                               | 例)金羅767編30                                                                                                    |  |  |  |  |
| The second second second second                               | w Advanture in Wan statistic militaria and a statistic                                                              |  |  |  |  |
| 受满者現住所(町名·番地) 【必須】                                            | ※主用12又子または手用24又子以内で入力してくたさい。<br>※番地以降のアパート名・ビル名等は不要です。                                                              |  |  |  |  |

④左側メニューから、「申込講習一覧」をクリックします。

⑤「申込講習一覧」から、受講者を追加する講習をクリックします。

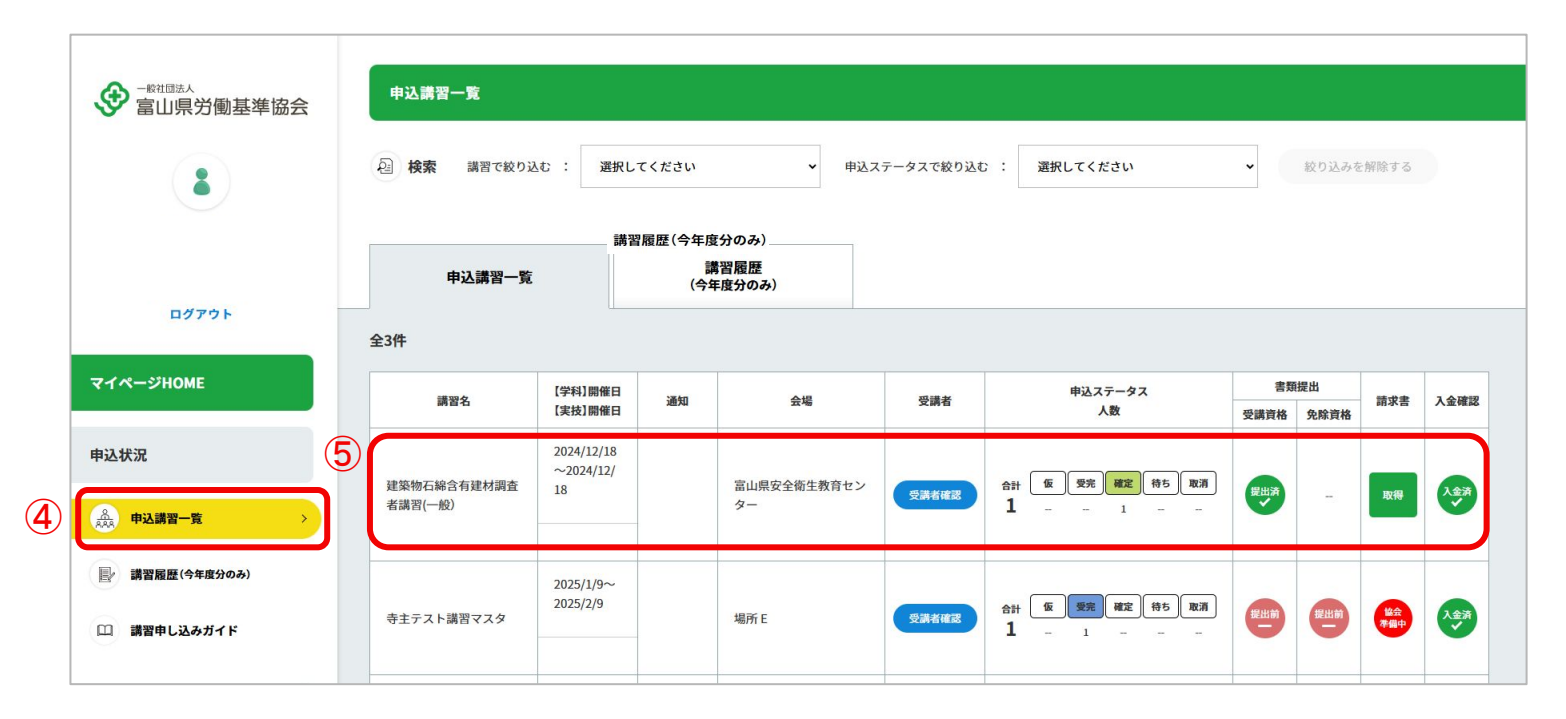

⑥「受講者情報」のタブをクリックします。

| 申込講習內容                                    |                                |              |       |                |      |          |  |  |  |
|-------------------------------------------|--------------------------------|--------------|-------|----------------|------|----------|--|--|--|
| 申込内                                       | 容                              |              |       |                |      |          |  |  |  |
| 講習名                                       | 講習名 建築物石綿含有建材調査者講習(一般)         |              |       |                |      |          |  |  |  |
| 開催日                                       | 周催日 【学科】2024/12/18(水)~12/18(水) |              |       |                |      |          |  |  |  |
| 場所 【学科】富山県安全衛生教育センター<br>【実技】富山県安全衛生教育センター |                                |              |       |                |      |          |  |  |  |
| 申込先 砺波支部                                  |                                |              |       |                |      |          |  |  |  |
| 申议                                        | 「講習一覧に戻る                       |              |       |                |      |          |  |  |  |
|                                           | 手続き状況                          |              | 受講者情報 |                | 提出書類 | 案内書類     |  |  |  |
| No                                        | 受講者名                           | 受講者<br>ステータス | 免除科目  | 受講資格           | 免除資格 | 受講科      |  |  |  |
| 001                                       | 受講者氏名1                         | 確定           |       | ☑ ①石綿作業主任<br>者 |      | 🛛 9,850円 |  |  |  |
## 4-1-2 受講者の追加

⑦「受講者を追加する」のボタンをクリックします。

| 手続き状況           | 受講者情報                    | 提出書類 |
|-----------------|--------------------------|------|
| 者内容             |                          |      |
|                 |                          |      |
| 申込者氏名           | 基準 太郎                    |      |
| 申込者氏名フリガナ       | キジュンタロウ                  |      |
| 事業場名(書類送付先)     | (株)基準協会                  |      |
| 事業場名フリガナ(書類送付先) | キジュンキョウカイ                |      |
| 申込者所属部署(書類送付先)  | 総務部                      |      |
| 郵送先(書類送付先)      | 〒930-0873 富山県富山市金屋767-30 |      |
| TEL             | 076-442-3966             |      |
| FAX             | -                        |      |
| メールアドレス         | kijun@sample.com         |      |
| 会員種類            | 非会員                      |      |
| _               |                          |      |
|                 | キャンセル領                   |      |

## 4-1-2 受講者の追加

⑧表示される受講者リストから、追加する受講者を選択します。

⑨受講者が免除資格を保有している場合、該当の資格を選択してください。

| 受講者リストから選択   | :   | 選択してください         | ~   |  |
|--------------|-----|------------------|-----|--|
| 免除資格を選択      | :   | 選択してください         | ~   |  |
| 申込済みの受講者も選択で | 可能で | です。重複申込みにご注意ください | ,10 |  |

## 4-1-2 受講者の追加

⑩左下の「追加する」ボタンをクリックして、追加完了です。

| 受講者リストから選択   | :   | 富山 太郎           | ~   |  |
|--------------|-----|-----------------|-----|--|
| 免除資格を選択      | :   | 選択してください        | •   |  |
| 申込済みの受講者も選択で | 可能で | す。重複申込みにご注意ください | No. |  |

## 4-1-3 受講者の入替

講習申込した受講者を、別の受講者と入れ替えたい場合は、マイページから受講者を入れ替えます。

①左側メニューから、「申込講習一覧」をクリックします。

②「申込講習一覧」から、該当の講習をクリックします。

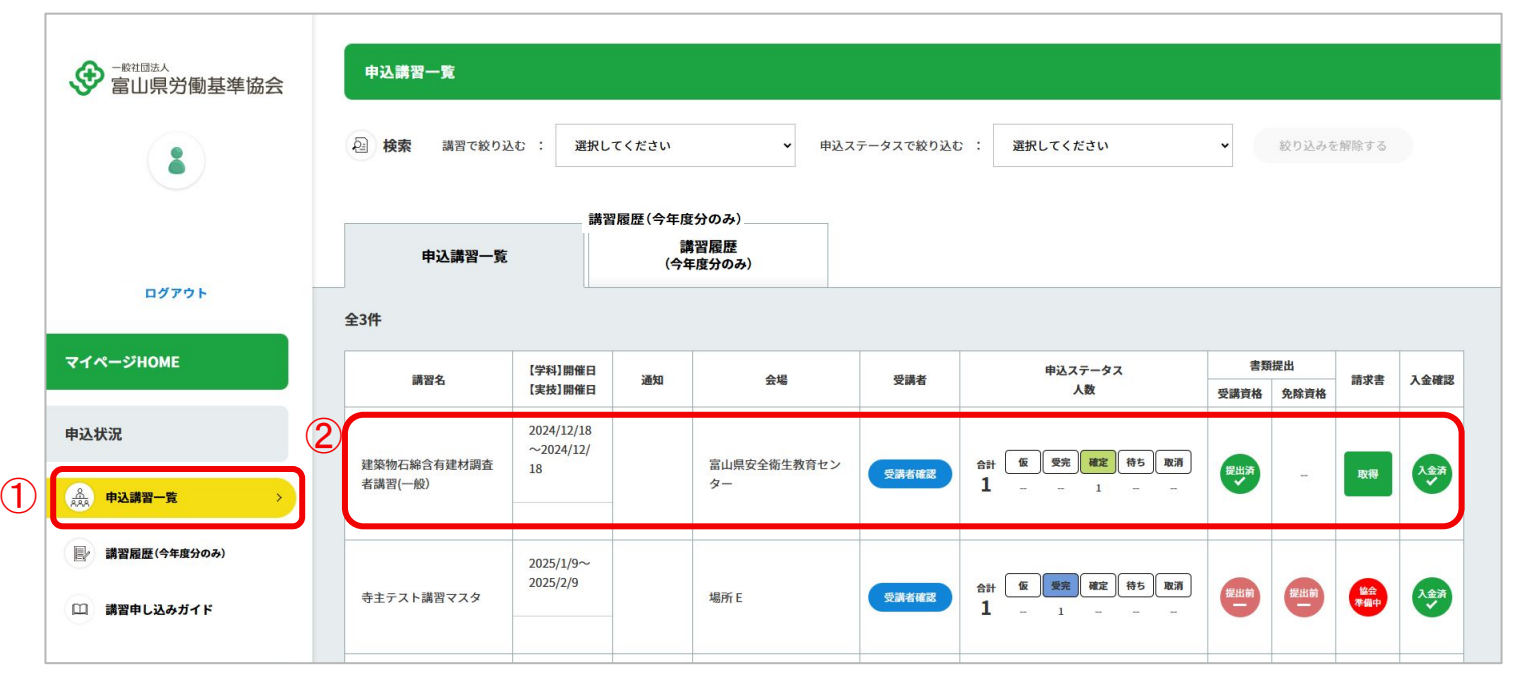

#### ③「受講者情報」のタブをクリックします。

| 申辽  | 【講習内容              |                      |            |                |      |          |  |
|-----|--------------------|----------------------|------------|----------------|------|----------|--|
| 申込内 | 容                  |                      |            |                |      |          |  |
| 講習名 | 建築物石綿含石            | 有建材調査者講習             | 習(一般)      |                |      |          |  |
| 開催日 | 【学科】2024/1         | 2/18(水)~12/1         | 8(水)       |                |      |          |  |
| 場所  | 【学科】富山県<br>【実技】富山県 | 安全衛生教育セン<br>安全衛生教育セン | ノター<br>ノター |                |      |          |  |
| 申込势 | 砺波支部               |                      |            |                |      |          |  |
| 申议  | 入講習一覧に戻る           |                      |            |                |      |          |  |
|     | 手続き状況              |                      | 受講者情報      |                | 提出書類 | 案内書類     |  |
| No  | 受講者名               | 受講者<br>ステータス         | 免除科目       | 受講資格           | 免除資格 | 受講科      |  |
| 001 | 受講者氏名1             | 確定                   |            | ☑ ①石綿作業主任<br>者 | -    | 🛛 9,850円 |  |

④「他の受講者と入れ替え」ボタンをクリックします。

| 氏名      | 富山 テスト             |  |
|---------|--------------------|--|
| フリガナ    | トヤマ テスト            |  |
| 旧姓·通称併記 | ъL                 |  |
| 生年月日    | 1999/5/13          |  |
| 外国籍     |                    |  |
| 受講者現住所  | 〒9300916 富山県富山市向新庄 |  |
| 受講資格    | 特になし               |  |
| 免除資格    | 力学·合図              |  |

⑤表示される受講者リストから、入れ替える受講者を選択します。

⑥受講者が免除資格を保有している場合、該当の資格を選択してください。

| 免除資格を選択     | : 選択してください        | ~                  |
|-------------|-------------------|--------------------|
| 申込済みの受講者も選択 | 可能です。重複申込みにご注意くださ | きい。                |
| 入れ替えボタンをクリッ | クすると、既存の受講者情報は保持さ | れず、新しい受講者情報に入れ替わりま |

⑦左下の「入れ替える」ボタンをクリックして、入れ替え完了です。

| 受講者リストから選択  | :      | 富山太郎            | *               |       |
|-------------|--------|-----------------|-----------------|-------|
| 免除資格を選択     | •      | 選択してください        | ~               |       |
| 申込済みの受講者も選携 | マ可能で   | す。重複申込みにご注意ください | ،\ <sub>0</sub> |       |
| 入れ替えボタンをクリッ | ックする   | と、既存の受講者情報は保持され | 1ず、新しい受講者情報に入れ  | ւ替わりま |
|             | A.L. 1 | 英葉女を迫かせてしたいらかくま |                 |       |

## 4-1-4 受講者の並び順変更

## 4-1-4 受講者の並び順変更

申込した受講者の並び順を変更したい場合は、マイページから受講者の並び順変更ができます。

(1)左側メニューから、「申込講習一覧」をクリックします。
 (2)「申込講習一覧」から、該当の講習をクリックします。

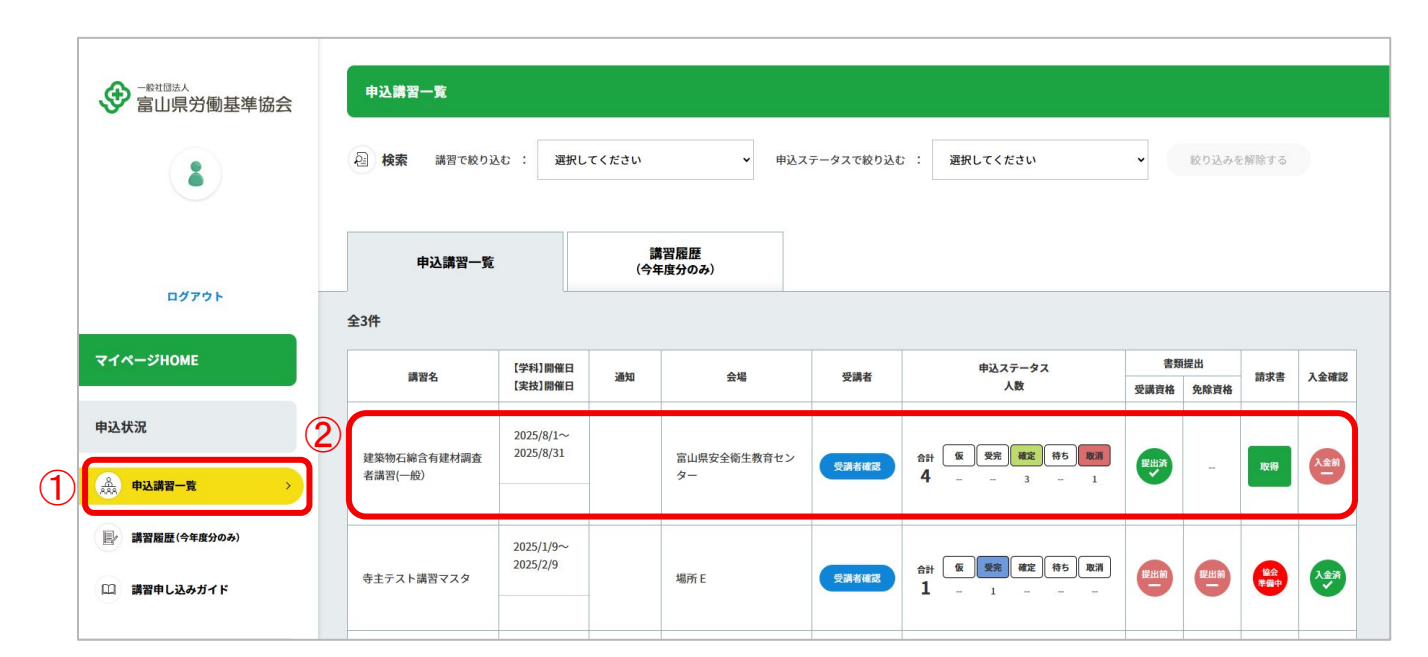

# 4-1-4 受講者の並び順変更

③「受講者情報」のタブをクリックします。

|     | Ъ講習内容               |                      |                                 |      |      |                    |  |
|-----|---------------------|----------------------|---------------------------------|------|------|--------------------|--|
| 申込内 | 內容                  |                      |                                 |      |      |                    |  |
| 講習  | 2 建築物石綿含            | 有建材調査者講習             | <b>留(一般)</b>                    |      |      |                    |  |
| 開催  | 【学科】2025/2          | 8/1(金)~8/31(日        | 1)                              |      |      |                    |  |
| 場所  | 【学科】富山県<br>【実技】富山県  | 安全衛生教育セン<br>安全衛生教育セン | ンター                             |      |      |                    |  |
| 申込  | 先 砺波支部              |                      |                                 |      |      |                    |  |
| 申;  |                     |                      |                                 |      |      |                    |  |
|     | 込講習一覧に戻る            |                      |                                 |      |      |                    |  |
|     | 込講習一覧に戻る<br>手続き状況   |                      | 受講者情報                           |      | 提出書類 | 案内書類               |  |
| No  | △講習一覧に戻る 手続き状況 受講者名 | 受講者<br>ステータス         | <b>受講者情報</b><br><sup>免除科目</sup> | 受講資格 | 提出書類 | <b>案内書類</b><br>受講科 |  |
|     | 込講習─覧に戻る<br>手続き状況   |                      | 受講者情報                           |      | 提出書類 | 案内書類               |  |

82

## 4-1-4 受講者の並び順変更

④並び順を変更したい受講者の枠内にある矢印△をクリックします。

⑤画面上部に「優先順位を入れ替えますか?」と表示が出ます。 OKをクリックすると並び順変更が完了します。

| 氏名      | 受講者氏名2                                        |
|---------|-----------------------------------------------|
| フリガナ    | ジュコウシャ2                                       |
| 旧姓·通称併記 | なし                                            |
| 生年月日    | 2000/7/1                                      |
| 外国籍     |                                               |
| 受講者現住所  | 〒9300916 富山県富山市向新庄1-1-1                       |
|         | ②学校教育法による大学(短期大学を除く)において、建築に関する正規の課程          |
| 受講資格    | 又はこれに相当する課程を修めて卒業した後、建築に関して2年以上の実務経<br>験を有する者 |
| 免除資格    | 特になし                                          |

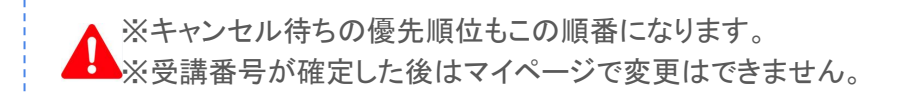

## 4-1-5 申込者情報の変更

申込した受講者の情報を変更したい場合は、マイページから受講者の情報を変更します。

①左側メニューから、「申込講習一覧」をクリックします。
 ②「申込講習一覧」から、該当の講習をクリックします。

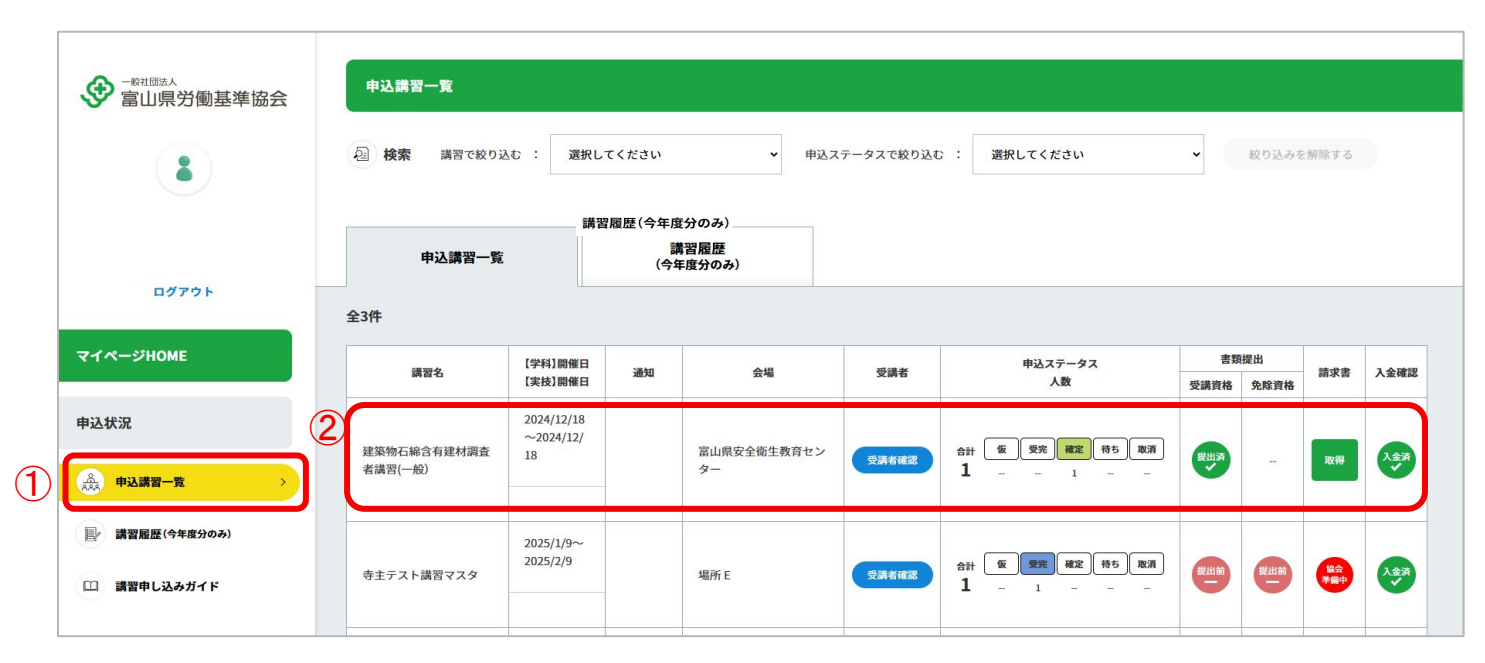

#### ③「受講者情報」のタブをクリックします。

| 申辽  | 【講習内容              |                      |            |              |      |          |  |
|-----|--------------------|----------------------|------------|--------------|------|----------|--|
| 申込内 | 容                  |                      |            |              |      |          |  |
| 講習名 | 建築物石綿含石            | 有建材調査者講習             | 習(一般)      |              |      |          |  |
| 開催日 | 【学科】2024/1         | 2/18(水)~12/1         | 8(水)       |              |      |          |  |
| 場所  | 【学科】富山県<br>【実技】富山県 | 安全衛生教育セン<br>安全衛生教育セン | ンター<br>ンター |              |      |          |  |
| 申込券 | 砺波支部               |                      |            |              |      |          |  |
| 申辽  | 込講習一覧に戻る           |                      |            |              |      |          |  |
|     | 手続き状況              |                      | 受講者情報      |              | 提出書類 | 案内書類     |  |
| No  | 受講者名               | 受講者<br>ステータス         | 免除科目       | 受講資格         | 免除資格 | 受講科      |  |
| 001 | 受講者氏名1             | 確定                   |            | ◎石綿作業主任<br>者 | -    | 💟 9,850円 |  |

④「申込者情報編集」ボタンをクリックします。

| 申込者氏名            | 基準 太郎                      |
|------------------|----------------------------|
| 申込者氏名フリガナ        | キジュン タロウ                   |
| 事業場名(書類送付先)      | (株)基準協会                    |
| 事業場名フリガナ (書類送付先) | キジュンキョウカイ                  |
| 申込者所属部署(書類送付先)   | 総務部                        |
| 郵送先(書類送付先)       | 〒930-0873 富山県富山市金屋767-30 5 |
| TEL              | 076-442-3966               |
| FAX              |                            |
| メールアドレス          | kijun@sample.com           |
| 会員種類             | 会員                         |
|                  |                            |

⑤情報を変更したら、下部の「登録する」ボタンをクリックして登録を完了します。

| 申込者氏名【必須】           | 基準 太郎            |  |  |  |
|---------------------|------------------|--|--|--|
| 申込者氏名フリガナ【必須】       | キジュン タロウ         |  |  |  |
| 事業場名(書類送付先) 【必須】    | (株)基準協会          |  |  |  |
| 事業場名フリガナ<br>【書類送付先) | キジュンキョウカイ        |  |  |  |
| 申込者所属部署(書類送付先)      | 総務部              |  |  |  |
| 郵便番号 【必須】           | <b>T</b> 9300873 |  |  |  |
| 住所(都道府県) 【必須】       | 第二章              |  |  |  |
| 住所(市区町村、町名、番地) 【必須】 | 富山市金屋767-30      |  |  |  |
| 住所(ビル名等)            | 例)北日本高岡本町ビル2階    |  |  |  |
| 電話番号【必須】            | 076-442-3966     |  |  |  |
| FAX番号               | 例 ) 0764423992   |  |  |  |
| メールアドレス【必須】         | kijun@sample.com |  |  |  |
| (                   |                  |  |  |  |
|                     | 変更登録             |  |  |  |

# 4-2. 申込のキャンセル(マイページ)

## 4-2-1 一部の受講者のキャンセル

### 4-2-1 一部の受講者のキャンセル

一部の受講者の申込をキャンセルしたい場合は、マイページからキャンセルします。

(1)左側メニューから、「申込講習一覧」をクリックします。
 (2)「申込講習一覧」から、該当の講習をクリックします。

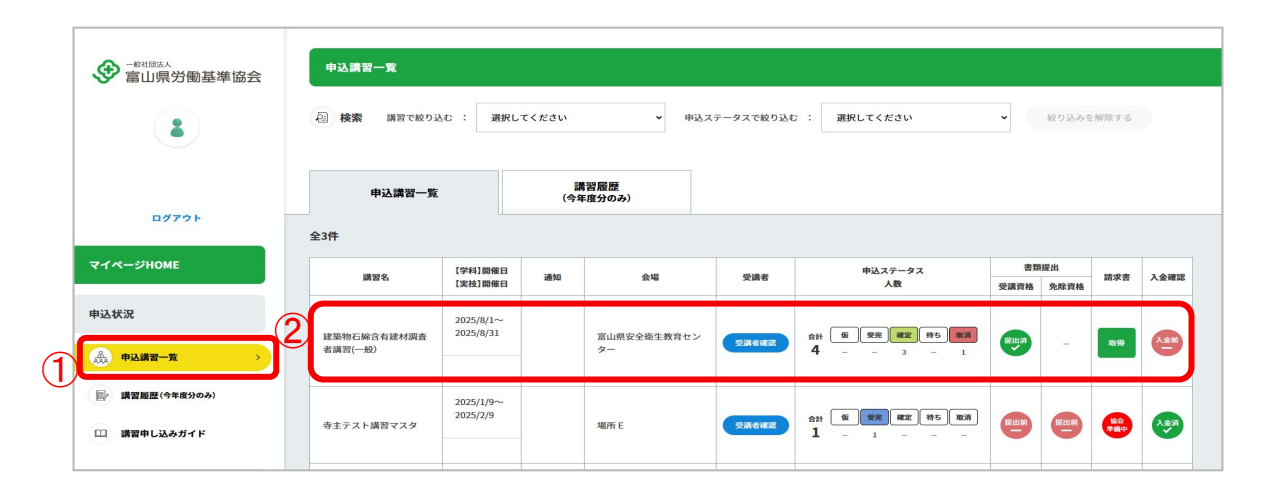

開催4日前からは、マイページの編集・受講者入れ替え・キャンセルはできません。 変更がある場合は、お電話にて直接申込先本部・支部までご連絡ください。

## 4-2-1 一部の受講者のキャンセル

#### ③「受講者情報」のタブをクリックします。

④受講者情報の中の、「キャンセルする」ボタンをクリックするとキャンセルできます。

|                                                      | \$7943                                                                                                    |
|------------------------------------------------------|----------------------------------------------------------------------------------------------------|
|                                                      | €95355v70 <i>#</i> ±                                                                                                    |
|                                                      | 書類送付先デスト                                                                                                    |
|                                                      | ショルインウフサキアスト                                                                                                    |
| н                                                    | R                                                                                                    |
|                                                      | T 9300001 第山原語山市時期町時間町                                                                                                    |
|                                                      | 009-3333-3333                                                                                                    |
| 0'                                                   | 304446666                                                                                                    |
|                                                      |                                                                                                    |
|                                                      | 非会員                                                                                                    |
| <b>9</b> 1                                           | ##を追加する キャンセル待ちを<br>追加する 全てキャンセルする                                                                                                    |
| ę1                                                   | キャンヒル特らを<br>出版する 余てキャンセルする                                                                                                    |
|                                                      | REEANTS RYCEARSE ETRYCEATS                                                                                                    |
|                                                      | иташта<br>алта<br>ва 721-                                                                                                    |
| 2                                                    | еканта<br>анта<br>вк так<br>ту 725                                                                                                    |
| 1<br>1<br>1                                          | есанта<br>акта<br>ката<br>ката<br>ката<br>ката<br>ката<br>ката                                                                                                    |
|                                                      | <ul> <li>(**&gt;&gt;&gt;26.895</li> <li>(**&gt;&gt;26.895</li> <li>(**</li> <li>(**</li></ul>                                                                                                    |
|                                                      | нтанто (**>селяс<br>анто<br>ассеоселте<br>ак<br>ут 72)<br>с.                                                                                                    |
| R 8<br>R 8<br>R 8<br>R 8<br>R 8<br>R 8<br>R 8<br>R 8 | е 231575 (**/26,485 )<br>2,475<br>2,475<br>2 |
|                                                      | Image: Strate Strate                                                                                                    |

## 4-2-2 全ての受講者のキャンセル

## 4-2-2 全ての受講者のキャンセル

全ての受講者の申込をキャンセルしたい場合は、マイページからキャンセルします。

(1)左側メニューから、「申込講習一覧」をクリックします。
 (2)「申込講習一覧」から、該当の講習をクリックします。

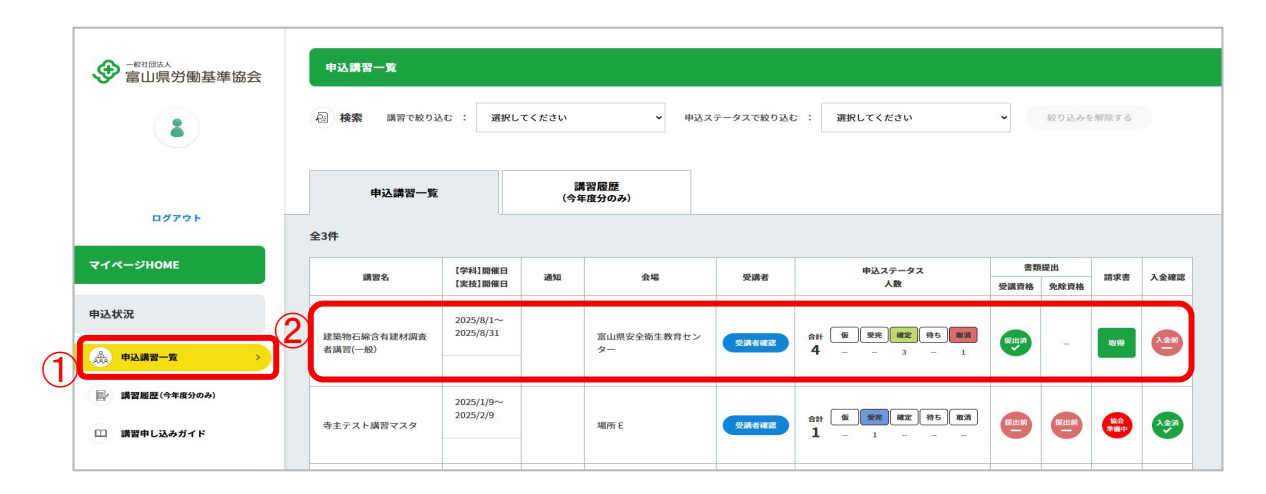

】 崩催4日前からは、マイページの編集・受講者入れ替え・キャンセルはできません。 変更がある場合は、お電話にて直接申込先本部・支部までご連絡ください。

# 4-2-2 全ての受講者のキャンセル

#### ③「受講者情報」のタブをクリックします。

④申込者内容の中の、「全てキャンセルする」ボタンをクリックすると全ての申込をキャンセルできます。

| 8             | モウシコミ                                                                                                    |
|---------------|----------------------------------------------------------------------------------------------------|
| 名フリガナ         | モウシコミシャフリガナ                                                                                                    |
| (當期送付先)       | 書類送付先テスト                                                                                                    |
| リガナ(裏領送付先)    | ショルイソウフサモアスト                                                                                                    |
| 診療(書類迷付先)     | HR                                                                                                    |
| <b>祭送付用)</b>  | 〒9300001 第山県営山市時崎町時崎町                                                                                                    |
|               | 000-3333-3333                                                                                                    |
|               | 00044466664                                                                                                    |
| z             | Lmurai@grofield.jp                                                                                                    |
|               |                                                                                                    |
| HE&T3         | 素会員<br>課書を追加する 年マンセル物50 全てキャンセ                                                                                                    |
| INA 75 T      | 388<br>第823576 (キャンビル地のを<br>品がする) 全てキャンビ                                                                                                    |
| 1             | 200<br>#8228070 (**>268958) (2564926                                                                                                    |
| 1             | 200<br>20020000 (1220000) (200020)<br>200720 (20000)<br>200 225                                                                                                    |
| 11            | жа<br>якталито (турславок) (рсстрой<br>данго)<br>ща тол<br>нур гол                                                                                                    |
| 1448776 R     | 200<br>200<br>200<br>200<br>200<br>200<br>200<br>200<br>200<br>200                                                                                                    |
| NR 76 S       | жая<br>жесамта<br>жесамта<br>косамта<br>косамта<br>косамт                                               |
| 5175 S        | ###         ####################################                                                                                                    |
| 78            | жая<br>жеельного<br>как толь<br>как толь<br>как<br>толь<br>как толь<br>как толь<br>как толь<br>как толь<br>как толь                                                                                           |
| 8 <b>73</b> 8 | жая<br>жесынта<br>Ф*>266,895,<br>2 ***>/<br>2 ***>/<br>2 ***>/<br>2 ***>/<br>2 ***>/<br>2 ***>/<br>2 ***>/<br>2 ***>/<br>2 ***>/<br>2 ***>/<br>2 ***>/<br>2 ***>/<br>2 ***>/<br>2 ***>/<br>2 ***>/<br>2 ***>/<br>2 ***>/<br>2 ***>/<br>2 ***>/<br>2 ***>/<br>2 ***>/<br>2 ***>/<br>2 ***>/<br>2 ***>/<br>2 ***>/<br>2 ***>/<br>2 ***/<br>2 ***/ |

# 5. よくある質問

## 5-1 よくある質問

#### 5-1 外国人は受講できますか

外国の方でも以下の条件に該当する方はご受講が可能です。

| 【外国籍】の方<br>提出していただく書類等(個々の講習申込みごとにマイページから提出)        | 【外国籍】の方の面接前に<br>提出していただく書類等(個々の講習申込みごとにマイページから提出) |
|-----------------------------------------------------|---------------------------------------------------|
| <ol> <li></li></ol>                                 | <ol> <li>在留カード(写し)</li> </ol>                     |
| ② 次のいずれか1点                                          | <ul><li>② 次のいずれか1占</li></ul>                      |
| ・自動車運転免許証(写し)                                       |                                                   |
| ・マイナンバーカード(写し)                                      | ・自動単連転先計量(与し)                                     |
| ・パスポート(写し)                                          | <ul> <li>マイナンバーカード(写し)</li> </ul>                 |
| ③ 次のいずれか1点※                                         | ・パスポート(写し)                                        |
| ・日本の中学か高校の卒業証明書(写し)                                 |                                                   |
| <ul> <li>・日本の中学か高校を卒業した旨の事業所の証明(既定の書式なし)</li> </ul> | 面接日程は予約の為、お早めにご連絡下さい。                             |
| ・日本語検定(1級~4級)合格証(写し)                                | 講習はすべて日本語、使用テキストも日本語の為、日本語能力の確認面接をさせて             |
| ・日本語能力試験(JLPT)N1~N2合格証(写し)                          | いただきます。                                           |
| ・日本語能力試験 (JLPT) 525点以上の成績証明書 (写し)                   | and a contraction of a final                      |
| ・過去に当協会で面接を合格されている方                                 |                                                   |
| (申込み時に通信欄へ過去に面接された際の、面接日、講習名を記入)                    |                                                   |

#### ※③のいずれもない方は、事前の面接が必要となります。

過去に別の講習を受講し面接を受けられた場合でも、

講習によっては再度面接をさせていただく事があります。

#### ※③を持っている方、また面接を合格されても実技講習等において、

#### 講師及び事務局が危険と判断した場合、講習を途中で中止させて いただく事があります。

これ以外で、ご不明点等ありましたら協会へご連絡ください。

94

## 5-2 よくある質問

#### 5-2 申込制限で申込できない

「1事業場人数制限」のアイコンがある講習は、1事業場ごとに人数を制限しています。

上限に達した場合、それ以上申込することは出来ません。

キャンセル待ち人数に上限を設定している講習もあるため、その場合もエラー表示が出ます。

| 開催日         会場(学科/実技)           学科         実技           223年         【SAMPLE】冨山県安会衛生教育センタ           月8日(木)~         -/ | 支部  | 定員    | 予約<br>状況 | お申込み    |
|----------------------------------------------------------------------------------------------------|-----|-------|----------|---------|
| 学科         実技         スペイトアノスの           223年         [SAMPLE]富山県安全衛生教育センタ           月8日(木)~         -/                | ~~~ | ~~~~~ | 状況       |         |
| 323年         【SAMPLE】富山県安全衛生教育センタ           月8日(ホ)〜         -/                                                         |     |       |          |         |
|                                                                                                    |     |       |          |         |
| 月9日(金)         【SAMPLE】富山県安全衛生教育センタ           1事業場人数制限         −                                                       | 本部  | 60    | ×        | 受付終了    |
| 1925年 【SAMPLE】富山県安全衛生教育センタ                                                                                             |     |       |          |         |
| 月5日(水)~ -/<br>月6日(木) 【SAMPLE】富山県安全衛生教育センタ<br>1≱4場人気紛寂 <sup>-</sup>                                                     | 高岡  | 60    | ×        | キャンセル待ち |

一覧に戻る

## 5-2 よくある質問

「受講者を追加する」ボタンがグレーになっている場合、「1事業場人数制限」により受講者が上限に達しているため、その講習に受講者の追加申込は出来ません。

緑色のボタンの場合のみ追加可能です。

| 者内容             |                          |  |  |  |  |  |  |  |
|-----------------|--------------------------|--|--|--|--|--|--|--|
|                 |                          |  |  |  |  |  |  |  |
| 申込者氏名           | 基準 太郎                    |  |  |  |  |  |  |  |
| 申込者氏名フリガナ       | キジュン タロウ                 |  |  |  |  |  |  |  |
| 事業場名(書類送付先)     | (株)基準協会                  |  |  |  |  |  |  |  |
| 事業場名フリガナ(書類送付先) | キジュンキョウカイ                |  |  |  |  |  |  |  |
| 申込者所属部署(書類送付先)  | 総務部                      |  |  |  |  |  |  |  |
| 郵送先(書類送付先)      | 〒930-0873 富山県富山市金屋767-30 |  |  |  |  |  |  |  |
| TEL             | 076-442-3966             |  |  |  |  |  |  |  |
| FAX             | -                        |  |  |  |  |  |  |  |
| メールアドレス         | kijun@sample.com         |  |  |  |  |  |  |  |
| 会員種類            | 非会員                      |  |  |  |  |  |  |  |
|                 |                          |  |  |  |  |  |  |  |
|                 |                          |  |  |  |  |  |  |  |

## 5-2 よくある質問

申込をしていない講習に新規申込ができない場合、同じ事業場の他の申込者が上限まで申込をしています。

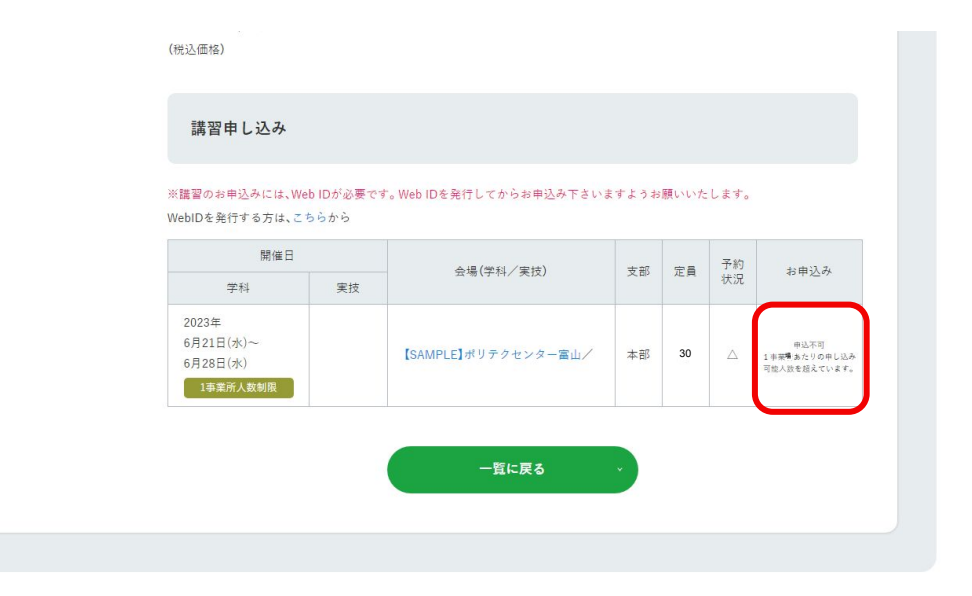

## 5-3 よくある質問

5-3 受講者情報を変更できない

開催4日前からは、マイページの編集・受講者入れ替え・キャンセルはできません。

変更がある場合は、お電話にて直接申込先本部・支部までご連絡ください。

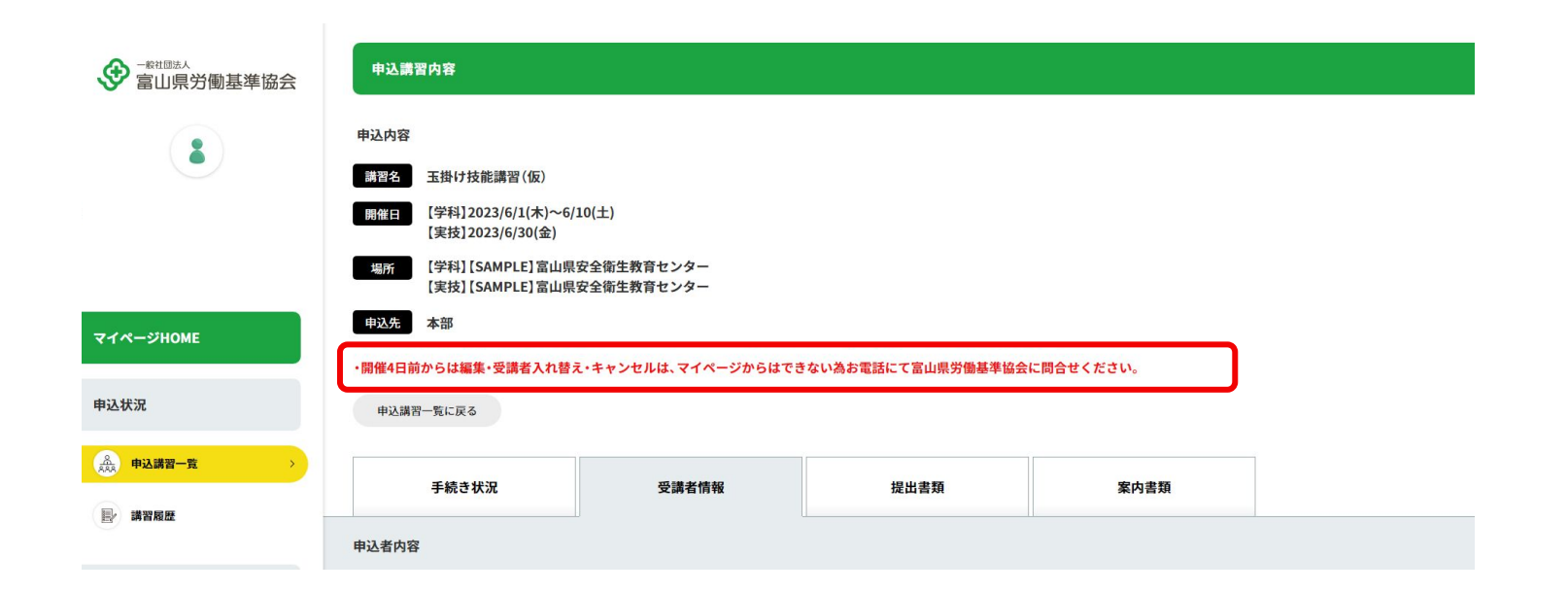

## 5-4 よくある質問

5-4 受講者が追加できない

受講者が追加できない場合は、以下の可能性があります。

・「新規に講習申込」から受講者を追加しようとしている

既に1名でも申込済の講習は、マイページの申込講習一覧より、
 ●講者リストに登録した受講者を追加してください。
 ※追加するには、受講者リストに受講者情報の登録が必要です。

・1事業場あたりの人数制限を超えている

・受講定員(キャンセル待ち申込)の定員を超えている

・4日前になりマイページから受講者を追加できなくなった

4日前でも定員が空いている場合は、受講できる可能性があります。 ────►その際は、開催本・支部へお問い合わせください。

## 5-5 よくある質問

#### 5-5 先行申込ができない

①協会会員(有料)でない場合

先行申込は協会会員の特典ですので、先行申込を希望される場合は、「協会加入のご案内」より、加入申込をお願いします。

加入いただくと、講習の先行申込や会報誌「とやま労基」の閲覧などの特典があります。

但し、全ての講習が先行申込できるものではありません。

詳細は、P93「協会会員の場合」をご確認ください。

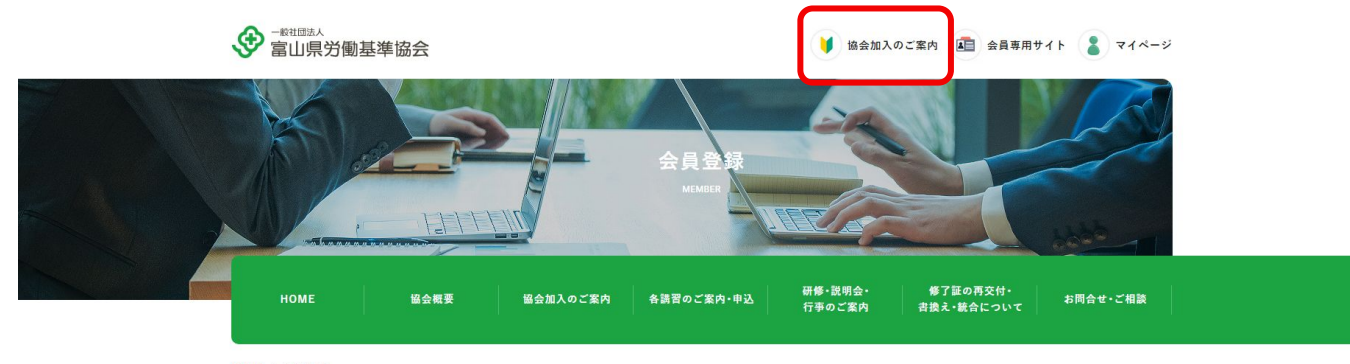

## 5-5 よくある質問

#### ②協会会員の場合

#### 1.「先行申込」ボタンが表示されるが、申込みできない場合 会員としての手続きが完了していない場合がありますので、協会に お問合せください。

| 開催日               |    | △提(学科/実法)                                            | ± 22 | <b>*</b> 8 | 予約 | +> 曲33 五                  |  |
|-------------------|----|------------------------------------------------------|------|------------|----|---------------------------|--|
| 学科                | 実技 | A (17) XX/                                           | ×.ur | ÆA         | 状況 | 10 H 12 W                 |  |
| 大募集中!             |    |                                                      |      |            |    |                           |  |
| 23年               |    | 【CAMDIC】常山県央会衛生動変わい方                                 |      |            |    |                           |  |
| 月1日(王)~<br>月3日(月) |    | -/                                                   |      | 2          | ×  | 受付終了                      |  |
| サテライト方式           |    | 【SAMPLE】富山県安全衛生教育センタ                                 | 魚澤   |            |    |                           |  |
| 科目免除講習            |    | -                                                    |      |            |    |                           |  |
| 1事業所人数制限          |    |                                                      |      |            |    |                           |  |
| 大募集中!             |    |                                                      |      |            |    |                           |  |
| 23年               |    | 会員限定先行受付中!                                           |      |            |    |                           |  |
| 1月29日(金)~         |    | 【SAMPLE】富山県安全衛生教育センタ                                 |      |            |    | 先行申込                      |  |
| サテライト方式           |    | <ul> <li>-/</li> <li>[SAMPLE]常山県央会衛生教育センタ</li> </ul> | 富山   | 2          |    | 先行于約は、服告へこ人会<br>いただくと可能です |  |
| 科目免除講習            |    | -                                                    |      |            |    | 12月1日(金)                  |  |
| 1事業所人数制限          |    |                                                      |      |            | _  |                           |  |
|                   |    |                                                      |      |            |    |                           |  |
|                   |    |                                                      |      |            |    |                           |  |
|                   |    | 一覧に戻る                                                |      |            |    |                           |  |
|                   |    |                                                      |      |            |    |                           |  |

#### 2.「先行申込」ボタンが表示されていない場合

先行予約枠が定員に達しています。一般受付開始日以降にお 申し込みください。

| 会場(学科/実技)      | 支部 | 定員 | 予約<br>状況 | お申し込み                      |
|----------------|----|----|----------|----------------------------|
| 富山県安全衛生教育センター/ | 本部 | 2  | ×        | 一般受付開始日<br>11月10日(金)10:00~ |

## 5-6 よくある質問

5-6 Web申込で送信できたのにキャンセル待ちになった

定員に達するまでは1事業場あたりの申込人数の上限までは申込ができますが、

定員残数を超えた受講者人数で申込した場合、一部の受講者がキャンセル待ちになる場合があります。

「仮受付」受講者を「キャンセル待ち」受講者と入れ替えることは可能です。

## 5-7 よくある質問

#### 5-7 キャンセル待ち繰り上げの連絡がきた

キャンセル待ちが繰り上げになると、マイページ内のお知らせにメッセージが届きます。

※協会本・支部から電話連絡の場合もございます。

マイページHOME画面のキャンセル待ちお知らせメッセージをクリックします。

|           | <b>お</b> 知らせ                                                                            |   |  |  |  |  |
|-----------|-----------------------------------------------------------------------------------------|---|--|--|--|--|
| 8         | 2023年06月06日 (NEW)<br>6/1開催予定の玉掛け技能講習(仮)に空きが出たため、キャンセル待ちが繰り上げされました。申込講習一覧から手続きをお願いいたします。 |   |  |  |  |  |
|           | 2023年06月06日(NGA)<br>6/28開催予定の玉掛け技能講習(仮)に空きが出たため、キャンセル待ちが繰り上げされました。申込講習一覧から手続きをお願いいたします。 | ٥ |  |  |  |  |
| マイページHOME | 2 申込情報                                                                                  |   |  |  |  |  |

## 5-7 よくある質問

該当の受講者は、メールアイコンをクリックすると確認できます。

ステータスが「仮受付」に変わっているので、その後はマニュアル「3-3.申込後の手続」を参照の上、手続きを進めてください。

| 検索 講習で絞り込む                    | ② : 選択してください                             | LV         | ▼ 申込ステータスで                               | 絞り込む : 適      | 観してください 🗸                         | 絞り込み   | を解除する       |      |
|-------------------------------|------------------------------------------|------------|------------------------------------------|---------------|-----------------------------------|--------|-------------|------|
| 申込講習一覧                        | 講習杯                                      | 履歴(今年      | F度分のみ)                                   |               |                                   |        |             |      |
| 講習名                           | 【学科】開催日<br>【実技】開催日                       | キャンセル<br>た | ■ し、し、し、し、し、し、し、し、し、し、し、し、し、し、し、し、し、し、し、 | 受講者           | 申込ステータス<br>人数                     | 書類受講資格 | 現提出<br>免除資格 | 入金確認 |
| 5掛け技能講習(仮)                    | 2023/6/28<br>~2023/6/2<br>9<br>2023/6/30 |            | 【SAMPLE】富山県安全衛生教育<br>センター                | 23442         | ☆# ● 東京 ##2 #95 東浦<br>2 1 - 1 1 - |        |             |      |
| け技能講習 (仮)                     | 2023/6/1~<br>2023/6/10                   |            | 【SAMPLE】富山県安全街生教育<br>センター                | 5344 <b>2</b> | 611 <b>8 22 42 45 23</b>          | -      | 2日前         | 入金前  |
| 5(十款於現平(石)                    | 2023/6/30<br>2023/6/1~<br>2023/6/10      |            | 【SAMPLE】富山県安全衛生教育                        | 03447         | 合計 <b>気</b> 気丸 間定 得5 夜浦           |        | 慶出前         | 人会前  |
| THAT A THE REAL PROPERTY (JK) | 2023/6/30                                |            | センター                                     |               | 2 1 - 1                           |        | 9           | -    |

## 5-8 よくある質問

5-8 受講料はいつ頃支払えばよいですか

お支払いは、請求書が届いてから講習受講 10日前迄に手続きをお願いいたします。

但し、キャンセル待ちから受講が決まり、講習日までに10日間ない場合は、

協会までお支払日をご連絡ください。

## 5-9 よくある質問

#### 5-9 仮受付からステータスが変わりません

#### 「仮受付」のステータスは定員内で受付できております。

受付処理について受付後、開催日時が近いものから順に処理してまいります。

ステータス等の変更にお時間がかかる場合がございます。ご了承ください。

免除資格・受講資格の書類の提出が必要な講習については、提出が確認されるまでステータスは変わりません。

## 5-10 よくある質問

7

5-10 協会側から受講者情報の修正を依頼されたが反映されません

以下の可能性が考えられます。一度マイページでご確認をお願いいたします。

受講者リストの情報のみを編集し、申込済みの受講者情報の訂正がされていない。

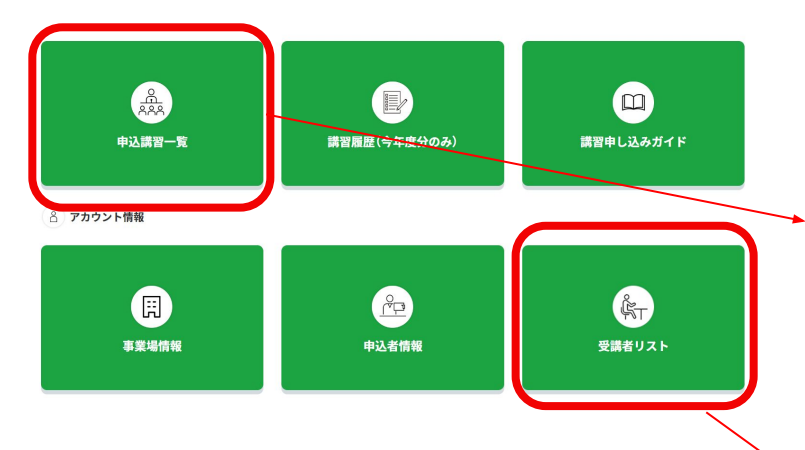

既にお申込済みの講習は受講者リストと連動しておりません。 誠にお手数ですが、各講習の『受講者確認』ボタンより受講者情報の編 集をお願いいたします。

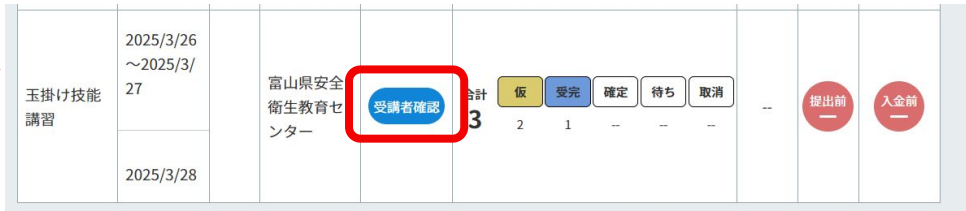

受講者リストを併せて編集していただければ、次回以降のお申込みの際に 修正した情報で反映されます。

| * | 任意番号 | 氏名<br>フリガナ             | 旧姓·通称併記 | 生年月日       | 外国籍 | 受講者現住所                    | 編集      |
|---|------|------------------------|---------|------------|-----|---------------------------|---------|
|   | 001  | 立山 三郎<br>タテヤマ サブ<br>ロウ | 希望しない   | 1987/12/10 |     | 〒930-0873<br>富山県富山市<br>金屋 | 登録情報を編集 |

## 5-11 よくある質問

5-11 免除資格・受講資格の書類を提出したのに提出前から変わりません

免除書類・受講資格の書類の提出後、確認が完了するまでにはしばらくお時間がかかる場合がございます。

ご了承ください。
### 5-12 よくある質問

5-12 入金したのに受講確定になりません

入金処理は、ご入金後ステータス確定までに暫くお時間がかかる場合がございます。

ご了承ください。

### 5-13 よくある質問

5-13 受講料支払い後にキャンセルしたら返金されますか

5日前までにキャンセルをした場合、返金いたします。

返金が発生する場合は、協会からご連絡いたします。

または、受講料を引き継いで、他の受講者と入れ替えることも可能ですので、協会までお問合せください。

# 5-8 エラーメッセージリスト

#### 5-14 エラーメッセージリスト

| No. | メッセージ                         | ページ名                            | 原因·症状                                                                                        | 対応方法                                                                                                    |
|-----|-------------------------------|---------------------------------|----------------------------------------------------------------------------------------------|----------------------------------------------------------------------------------------------------|
| 1   | 受講者が0人になるので削除でき<br>ません。       | 講習申し込みフォーム<br>キャンセル待ち申込フォー<br>ム | 受講者1のみ出ている(受講者2以降の<br>表示がない)状態で「受講者を削除す<br>る」ボタンを押した。                                        |                                                                                                    |
| 2   | 申込可能人数の上限に達してい<br>ます。         | 講習申し込みフォーム<br>キャンセル待ち申込フォー<br>ム | 申込みしようとした受講者数が、講習の<br>残りの予約可能枠より多い。<br>(残りの予約可能枠は、先行受付人数ま<br>たは、キャンセル待ち受付上限を含めた<br>最大予約可能数)  | 先行受付でこの表示が出た場合<br>は、一般受付開始後に申込するこ<br>とができます。一般受付でこの表<br>示が出た場合は、キャンセル待ち<br>の受付開始後、キャンセル待ちで<br>申込することができます。 |
| 3   | 1事業場あたりの申込可能人数の<br>上限に達しています。 | 講習申し込みフォーム<br>キャンセル待ち申込フォー<br>ム | 申込みしようとした受講者数が、1事業<br>場あたりの申込可能人数より多い。<br>同じ事業場(事業場コードが同じ)の他<br>の申込者が申込した受講者人数もカウ<br>ントされます。 | 1事業場あたりの申込可能人数に<br>収まっているのにこのメッセージが<br>出る場合は、同じ事業場の他の申<br>込者と人数調整を行ってください。                                 |

# 5-8 エラーメッセージリスト

| No. | メッセージ                                                  | ページ名                                          | 原因·症状                                                                                        | 対応方法                                                                                         |
|-----|--------------------------------------------------------|-----------------------------------------------|----------------------------------------------------------------------------------------------|----------------------------------------------------------------------------------------------|
| 4   | 1事業場あたりの申込可能人数は<br>残り●人です。<br>お手数ですが受講者の削除をお<br>願いします。 | 講習申し込みフォーム 確<br>認画面<br>キャンセル待ち申込フォー<br>ム 確認画面 | 申込みしようとした受講者数が、1事業<br>場あたりの申込可能人数より多い。<br>同じ事業場(事業場コードが同じ)の他<br>の申込者が申込した受講者人数もカウ<br>ントされます。 | 申し込みする受講者を減らす。<br>1事業場あたりの申込可能人数に<br>収まっているのにこのメッセージが<br>出る場合は、同じ事業場の他の申<br>込者と人数調整を行ってください。 |
| 5   | 申込可能人数は残り●人です。<br>お手数ですが受講者の削除をお<br>願いします。             | 講習申し込みフォーム 確<br>認画面<br>キャンセル待ち申込フォー<br>ム 確認画面 | 申込みしようとした受講者数が、講習の<br>残りの予約可能枠より多い。<br>(残りの予約可能枠は、先行受付人数、<br>キャンセル待ち受付上限を含めた最大<br>予約可能数)     | 申し込みする受講者を減らす。                                                                               |
| 6   | 1事業場あたりの申込可能人数の<br>上限に達しています。                          | 講習申し込みフォーム 確<br>認画面<br>キャンセル待ち申込フォー<br>ム 確認画面 | 申込みしようとした受講者数が、1事業<br>場あたりの申込可能人数より多い。<br>同じ事業場(事業場コードが同じ)の他<br>の申込者が申込した受講者人数もカウ<br>ントされます。 | 別日程の講習に申し込む。                                                                                 |

# 5-8 エラーメッセージリスト

| No. | メッセージ                                              | ページ名                   | 原因·症状                                                                                     | 対応方法                                                                                                    |
|-----|----------------------------------------------------|------------------------|-------------------------------------------------------------------------------------------|----------------------------------------------------------------------------------------------------|
| 7   | 受講定員に達したため、受付られ<br>ませんでした。                         | 講習申し込みフォーム 確<br>認画面    | フォーム入力中に、受講定員およびキャ<br>ンセル待ち受付上限に達し、申込を受け<br>付けられない。<br>(入力画面では空きがあったが、入力中<br>に枠が埋まってしまった) | 別日程の講習に申し込む。                                                                                               |
| 8   | 受付上限に達したため、超過分は<br>キャンセル待ちとして受け付けまし<br>た。          | 講習申し込みフォーム 確<br>認画面    | 定員の残数を超えて申込み、申し込ん<br>だ受講者の一部がキャンセル待ちとして<br>受付された。                                         | マイページから、キャンセル待ちに<br>なった受講者を確認する。(送信<br>完了ページに、案内メッセージが<br>表示されます)必要に応じて、キャ<br>ンセル待ちの受講者と仮受付の受<br>講者を入れ替える。 |
| 9   | キャンセル待ち受付上限に達して<br>います。                            | キャンセル待ち申込フォー<br>ム 確認画面 | キャンセル待ち申込者数が、キャンセル<br>待ち定員数を超え、受け付けられない。                                                  | 当該日程の申込みは、キャンセル<br>待ちを含め終了しました。別日程<br>の講習に申し込んでください。                                                       |
| 10  | キャンセル待ちの受付可能人数は<br>残り●人です。お手数ですが受講<br>者の削除をお願いします。 | キャンセル待ち申込フォー<br>ム 確認画面 | キャンセル待ち申込者数が残りのキャン<br>セル待ち定員数を超え、受け付けられな<br>い。                                            | 申し込みする受講者を減らす。                                                                                             |